### **3D-nls Non-linear A**nalysis intelligent health management system

GENERAL TRAINING MANUAL

#### **Education training and instructions manual**

- First of all thank you very much to choose 3 D-NLS Nonlinear analysis (3D HAS- NLS) equipment system, when you receive the equipment, please make sure the following equipment is complete:
- 1.device host 1
- 2.Headset type sensor 1
- 3.ltems cup 1
- 4.USB line 1
- 5.Card reader 1
- 6.Intelligent identification card 2

2.The USB cable link to the computer

- 3.Open the computer
- 4.open the switch of the host

**Notes**:When open the host, the host will recognize the machine which it's normal or not automatically

- 5.Open the host and it can recognize correctly, after 1 minute, To insert items test cup, then insert headset type sensor, and then start the software.
- 6.Before start the software, be sure to let the testee to put on "headphones type sensor", otherwise the software could not be opened (will appear error message), this step is very important, becausewhen open software, there will be a very large database information communicate with host, then if without headphones, will cause error detection software for error condition, will have great influence on the stability of the software .

# Note: a few things before the detection, the testee must pay attention to

- (1)testee, all the metal material or energy (such as beads, jade, ore, etc.) of the object contact the skin must be removed.
- (2)Testee, all communications equipment (such as mobile phone, remote control, etc.) must be removed.
- (3)In the two hours before test , should avoid tea, coffee, wine... Etc reviver.
- (4)Testee, if you have done organ resection (such as the gallbladder, caecum, ovary, uterus, etc.) should inform.
- (5)In the two hours before test , should avoid traditional Chinese and western pharmaceutical

- (6)When test, the testee Should be in a quiet, cool and comfortable space, avoid too close to his side.
- (7)Testee Should be easy, avoid conversation.
- (8)When testing, the testee should be quiet sit or lie, not activities optionally, pay attention to the distance between testee headphones and host connecting line . <u>a lot of</u> <u>machine fault, it happen in testee</u> that activities optionally without taking headsets off, causing headset connector and host damage, this part of the damage, not warranty, please operation personnel must pay attention to .

(7)after 1 minute, move the mouse cursor to the desktop icon, double click the left mouse button open software

#### **Enter the detection interface**

#### **Enter the name of the doctor**

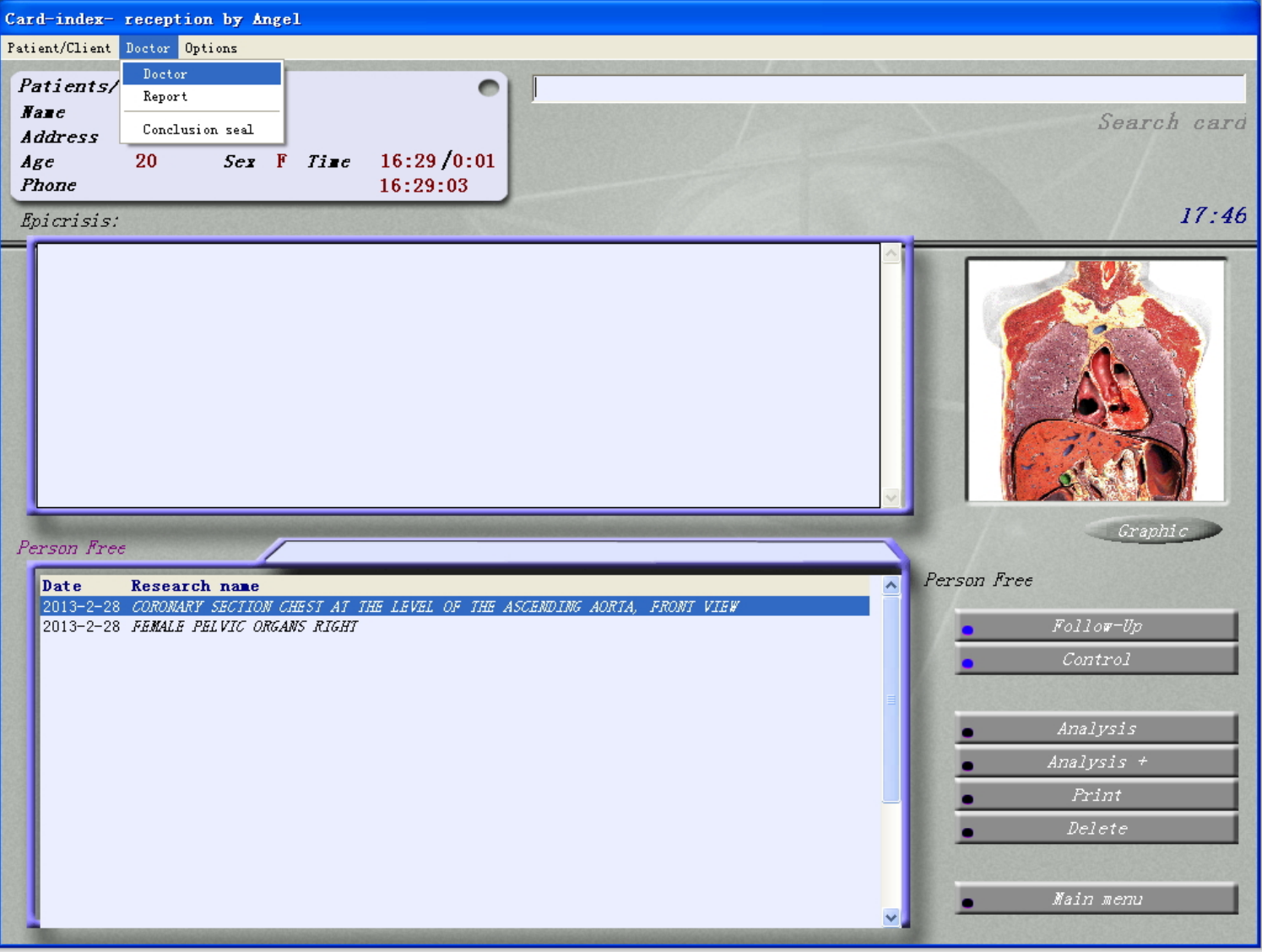

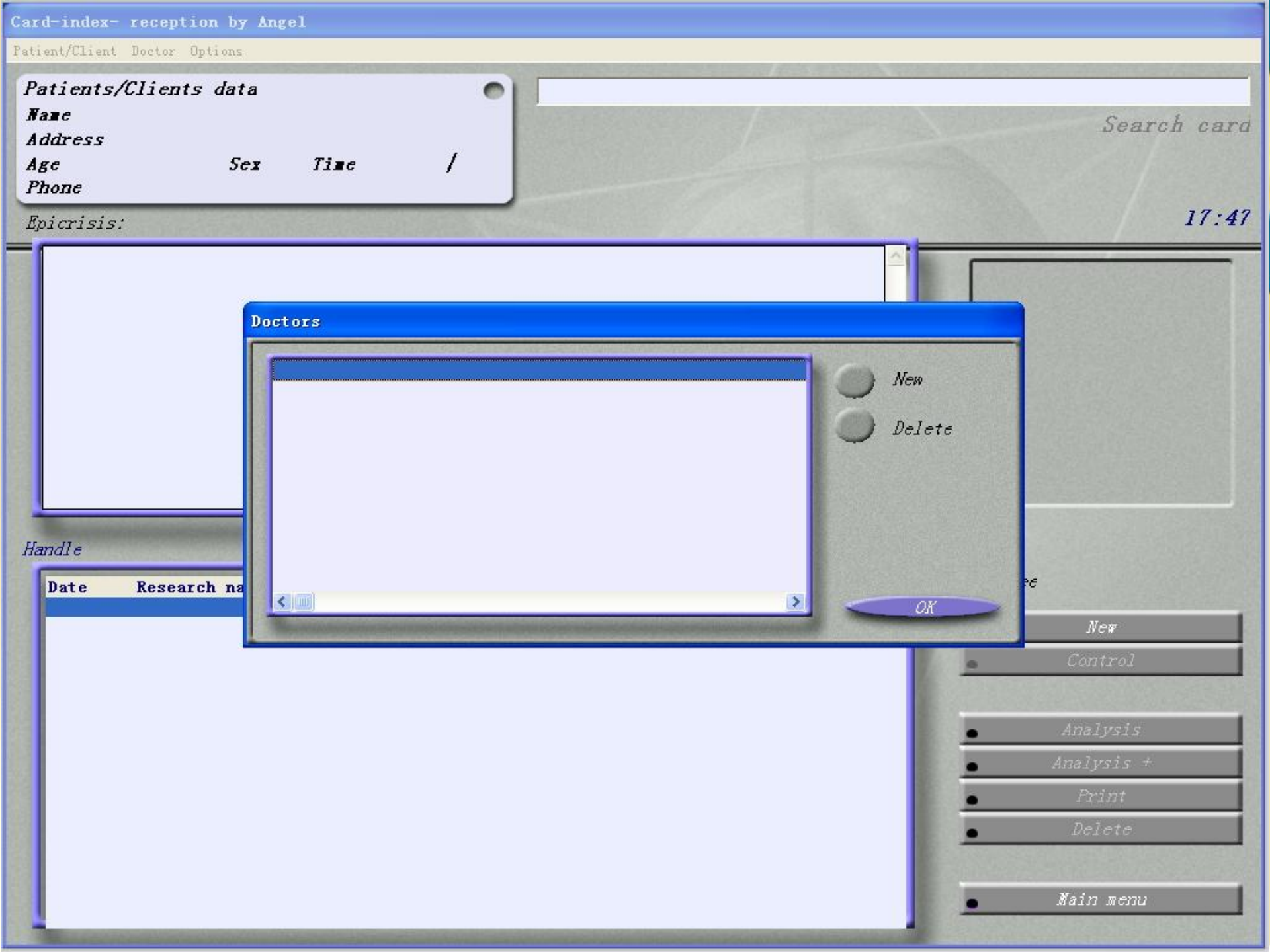

#### Add new testee

20

a.In the main menu , click on the "clients", appear menu, click on the "new clients", namely appear new client window

| Card-index                                                                      |                                                                      |                                |
|---------------------------------------------------------------------------------|----------------------------------------------------------------------|--------------------------------|
| Patient/Client Doctor Options                                                   |                                                                      |                                |
| Patients/Clients data<br>Name<br>Address<br>Age Sex Time<br>Phone<br>Epicrisis: | Se                                                                   | arch card<br>17:47             |
|                                                                                 | New card Name Age Sex Adàress Phone Anamnesis To pay OX Cancel       |                                |
| Date Research name                                                              | Person Free  New  Control  Analysis  Analysis  Print  Delet  Main me | ]<br>: s<br>: +<br>:<br>:<br>: |

c. Click "ok", start the program, then appear the screening window, The default mode is the whole body scan. If need to select the inspection area and check project, directly click "pause", then click "back".

#### Measuring resonance frequency of modulation - LONGITUDINAL SECTION OF THE HEAD, RIGHT

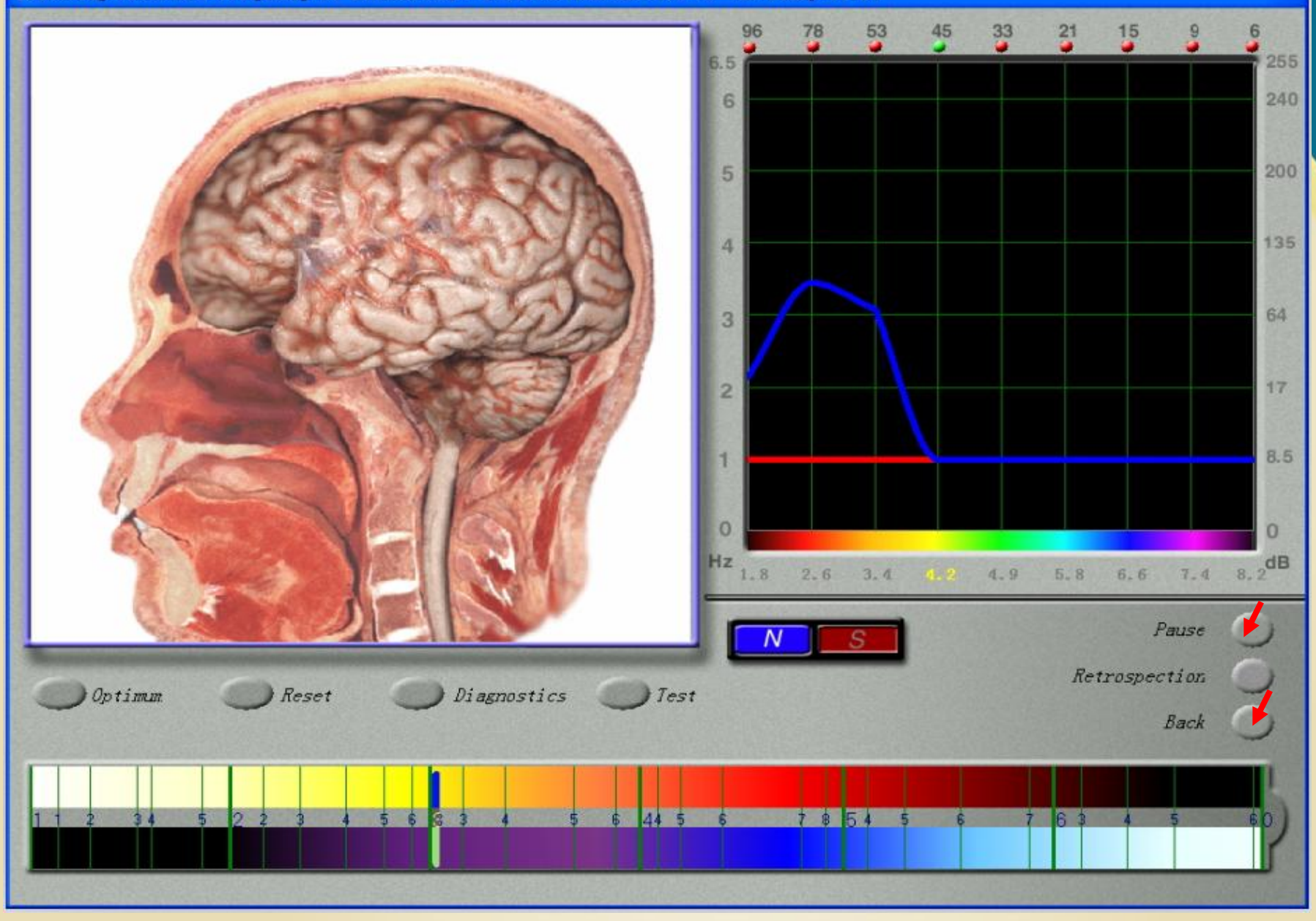

b.Input the customer name, gender, age, and then click "ok".

Note: this software database collection, which is established by according to different age and gender health body or sickness of the human body, in the age of the part, in order to increase the accuracy of detection, please be sure to fill out really age of the testee.

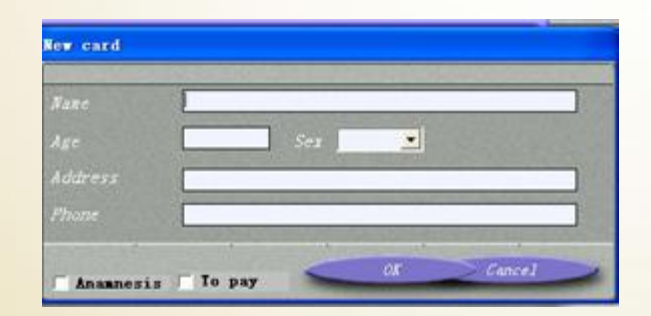

Note: don't tick medical records and payment

#### **Click the "YES" to stop testing**

| Polling - Determine resonance frequency of organ mo                    | dulation                                                                                                    |
|------------------------------------------------------------------------|----------------------------------------------------------------------------------------------------|
| (ili 20<br>Research type<br>Express Standard Detail<br>Time 18:05/0:00 | Exit<br>Outline<br>Nicher evaluation                                                                                                    |
| Anamesis   Disgnosis     Set     Append                                | Research scheme       Uncheck         AutoTure       IONGITUDINAL SECTION OF THE HEAD AT THE LEVEL OF BRAIN VA<br>HORIZONTAL SECTION OF THE HEAD AT THE LEVEL OF THE FOUR<br>COROMARY SECTION CHEST AT THE LEVEL OF THE ASCENDING AND<br>HORIZONTAL SECTION OF TORSO AT SHOULDER JOINT         Stealth       ORIGITUDINAL SECTION OF THE HEAD AT THE LEVEL OF THE ASCENDING AND<br>HORIZONTAL SECTION OF TORSO AT SHOULDER JOINT         OUGSITUDINAL SECTION OF CHEST AT THE LEVEL OF THE ASCENDING AND<br>HORIZONTAL SECTION OF CHEST AT THE GTH THORACLE VERTEBRA<br>ETROPERITONEUM ORGANS<br>ROSS SECTION OF ABDOMINAL CAVITY AT THE IST LUMEAR VERT<br>ORIZONTAL SECTION OF CHEST<br>ANDIVEST         New Steps       Notiontal SECTION OF ADDOMINAL CAVITY AT THE IST LUMEAR VERT<br>ORIZONTAL SECTION AT THE NAVEL TORSO<br>EMALE PELVIC ORGANS RIGHT<br>SAGITIAL SECTION THE THE NAVEL TORSO<br>EMALE PELVIC ON THE FRONT         Notiontal SECTION FROM THE FRONT       BLOOD CELLS         CHROMOSOME SETS FEMALE       CHROMOSOME SETS FEMALE |

 D. appear detection window, click on the "all", then click "uncheck". The window on the right side show the "test content options" for option, you can choose the test project as you like, as long as the mouse cursor moves to the window "
 check project", then click the left key of the mouse, and then choose "START" button to START screening test.

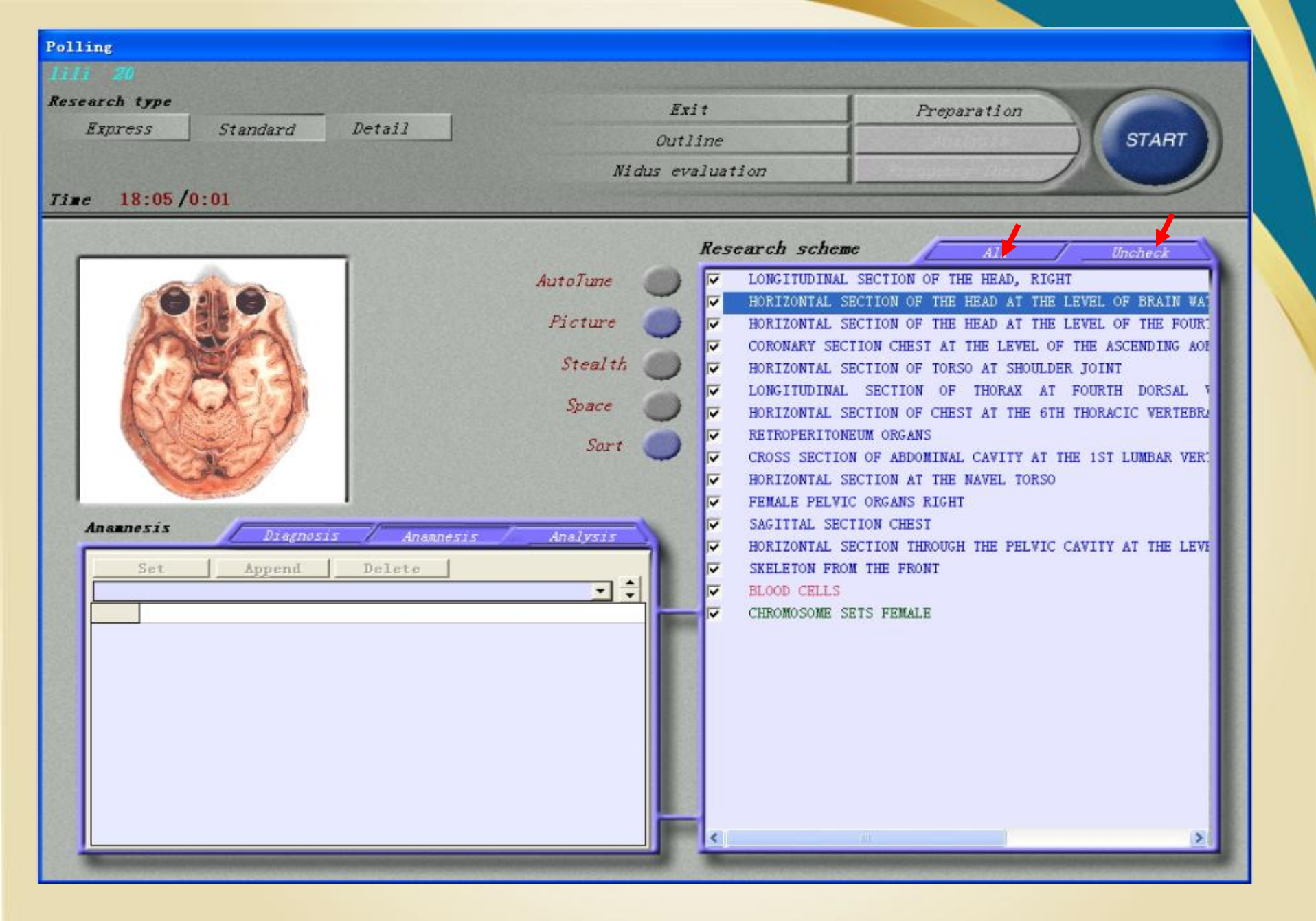

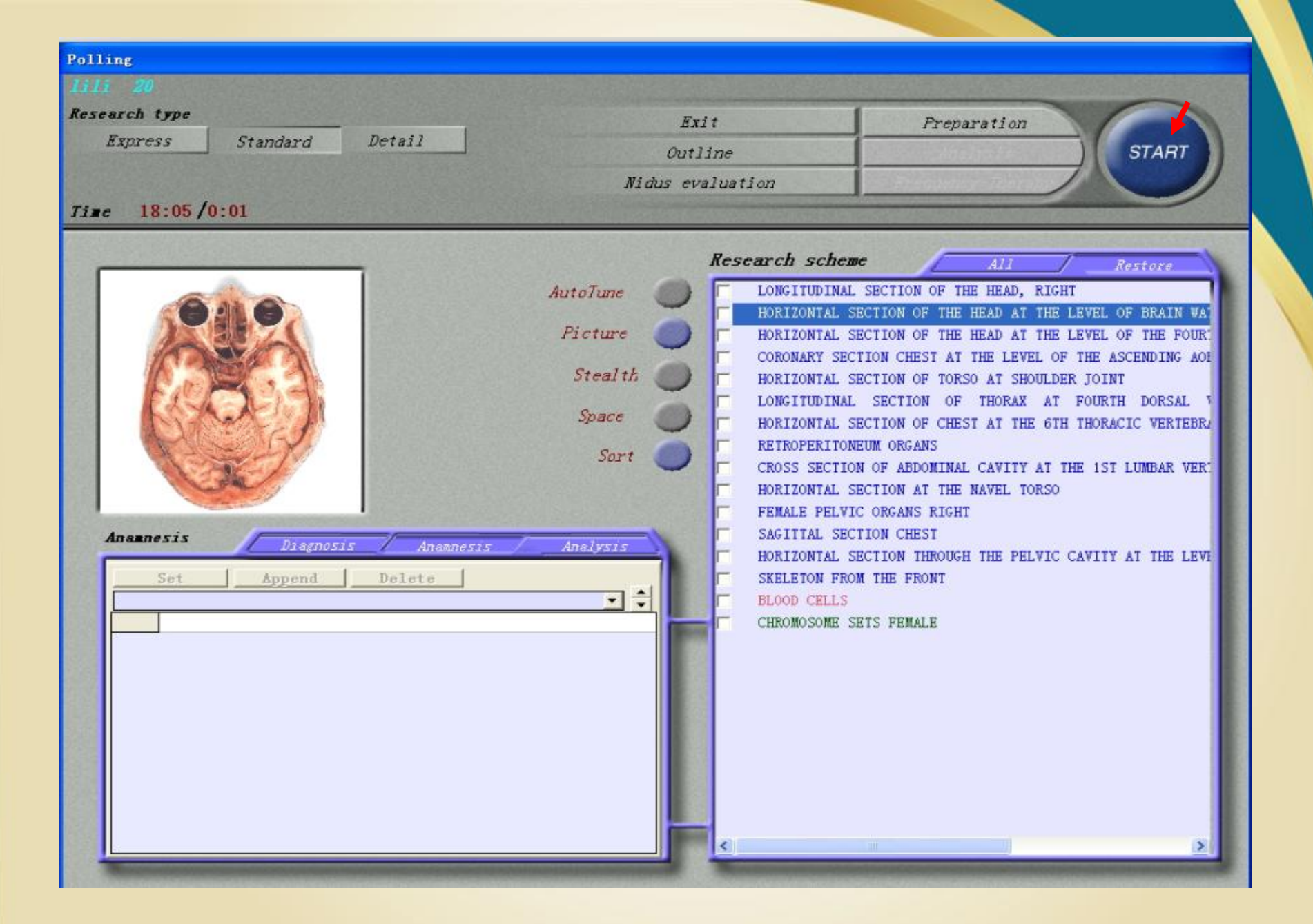

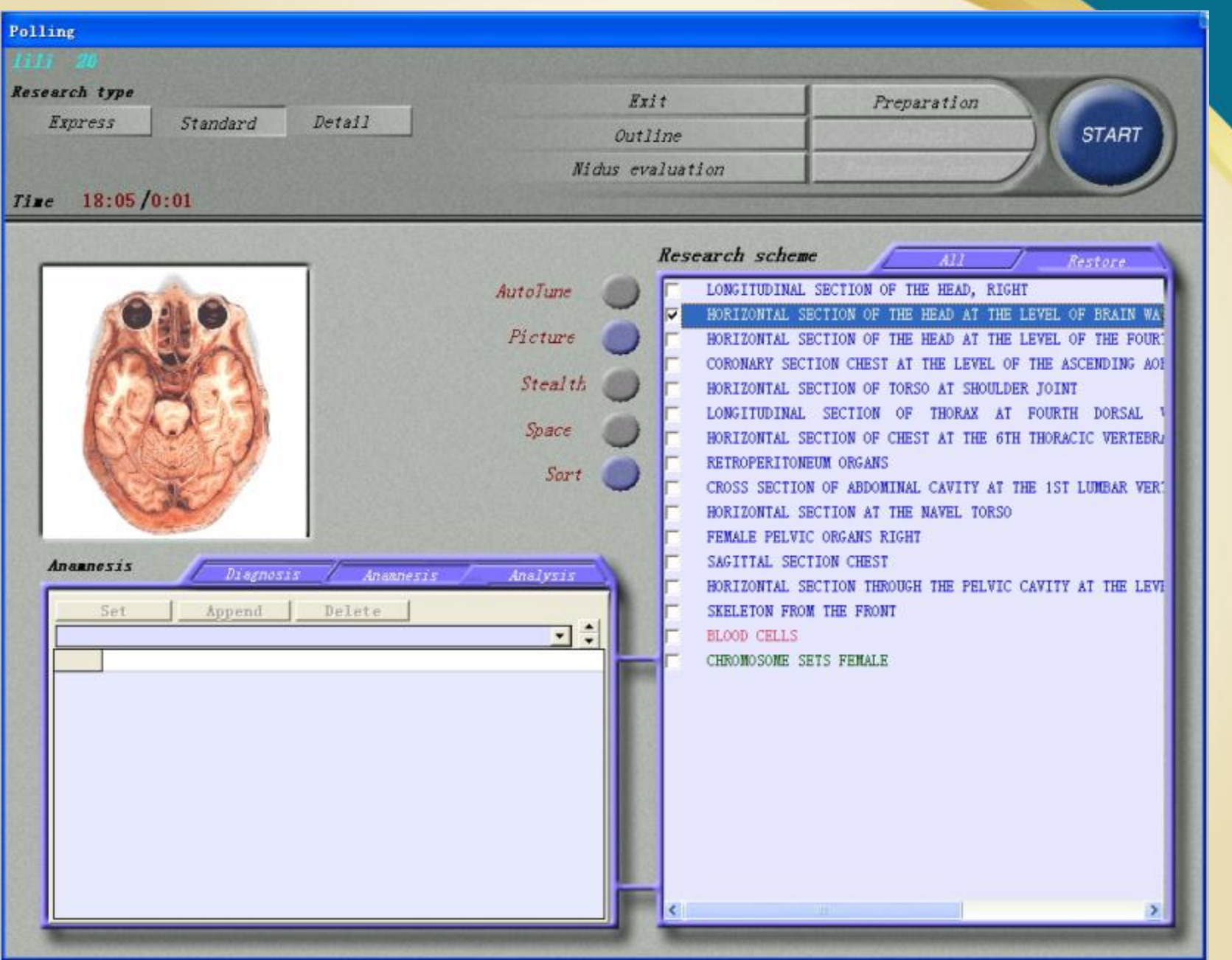

10.Starting test: click the "START" button, and then appear detection window, at this time, can probably explain the meaning of anatomical map symbol for organ, as well as the significance of the chart. Showing the health condition of human body at present: six order function icon and "entropy" value to distinguish.

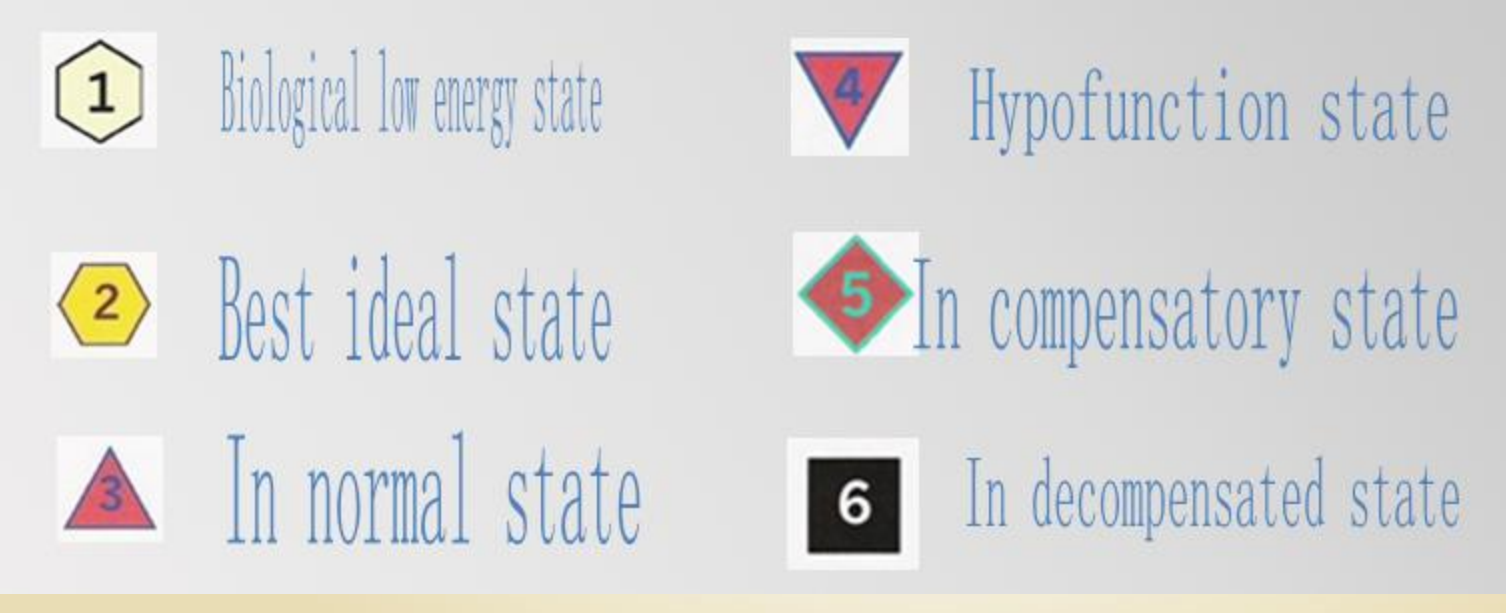

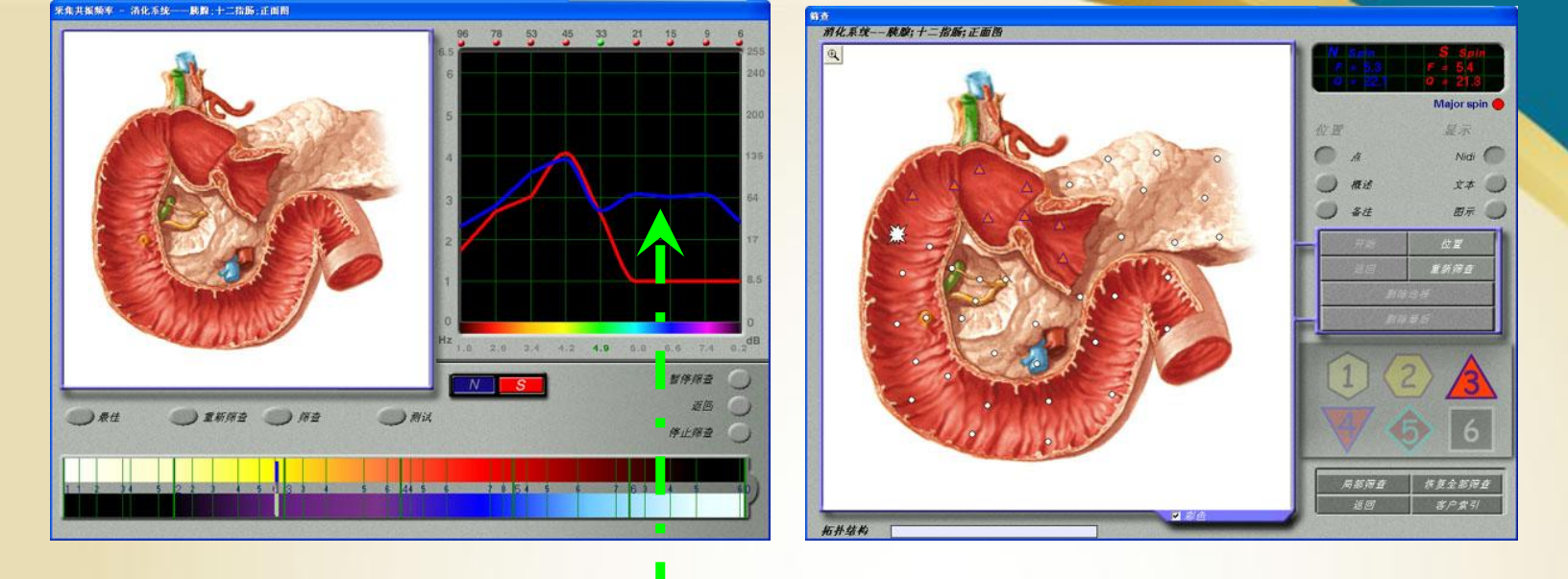

Note: The blue line - reflect anabolic processes, the process of the increase and cumulative, often grow or increase the number of organization. Special circumstances: in inflammation - the main, early stage is inflammation of the swelling process; Hollow organs and blood vessels - relax; The autonomic nervous system - is an advantage of the parasympathetic innervation.

Red line - reflect degradation metabolic process, the process of atrophy and degradation, often happen damage or reduce the number of organization. Special circumstances: used for inflammation - the last phase of the inflammatory process; Hollow organs and blood vessels - contraction, the autonomic nervous system - is the advantages of sympathetic innervation.

#### **11.The end of testing**

## 12.the end of the testing show the follow interface

a. In the list of organs, appear testing record, testing time and icon, the meaning of the ICONS show as follows:
Said the function of organ is generally good
Said the function of organ is a little abnormal
Said the organs is in the state of decompensation.

| Polling - Determine resonance frequency of organ (                     | nodulation                                                                                                    |                                                                                                    |
|------------------------------------------------------------------------|----------------------------------------------------------------------------------------------------|----------------------------------------------------------------------------------------------------|
| Fdfd 20<br>Research type<br>Express Standard Detail<br>Time 12:23/0:24 | Exit<br>Qutline<br>Nitus evaluation                                                                                                    | START                                                                                                    |
| Aixenesis Disensis Ananesis                                            | AunoTune<br>Picture<br>Stealth<br>Thtoraction<br>CK<br>Analysis<br>Analysis<br>CK<br>Analysis<br>CK<br>CHENEROU<br>CK<br>CK<br>CK<br>CK<br>CK<br>CK<br>CK<br>CK<br>CK<br>CK | Me All Restord Section of the head at the level of beain was section of the head at the level of the four of the section of the head at the level of the four of the section of the section of section of the section of the |

| Polling                                                                |                                                             |                          |                                                                                                    |                                                                                                    |
|------------------------------------------------------------------------|-------------------------------------------------------------|--------------------------|----------------------------------------------------------------------------------------------------|----------------------------------------------------------------------------------------------------|
| fdfd 20<br>Research type<br>Express Standard Detail<br>Time 12:23/0:24 | Ex<br>Out.<br>Nidus ev                                      | rit<br>line<br>valuation | Preparation<br>Analysis                                                                                                    | START                                                                                                    |
| Areanesis     Disgnosis     Set     Append                             | AutoTune<br>Picture<br>Stealth<br>Space<br>Sort<br>Maslysis | Research scheme          | All<br>ECTION OF THE HEAD, RIGHT<br>TION OF THE HEAD AT THE L<br>TION OF THE HEAD AT THE L<br>ON CHEST AT THE LEVEL OF<br>TION OF TORSO AT SHOULDER<br>SECTION OF THORAX AT<br>TION OF CHEST AT THE 6TH<br>M ORGANS<br>OF ABDOMINAL CAVITY AT TH<br>TION AT THE NAVEL TORSO<br>ORGANS RIGHT<br>ON CHEST<br>TION THROUGH THE PELVIC OF<br>THE FRONT<br>PERIOR MESENTERIC ARTERY<br>MALL INTESTINE | Restore<br>EVEL OF BRAIN WAS<br>EVEL OF THE FOURS<br>THE ASCENDING AOR<br>JOINT<br>FOURTH DORSAL N<br>THORACIC VERTEBRA<br>THORACIC VERTEBRA<br>THORACIC VERTEBRA<br>AND PORTAL VEIN |

b.Click on the organs you like to analysis , click the "analysis", appear analysis window.

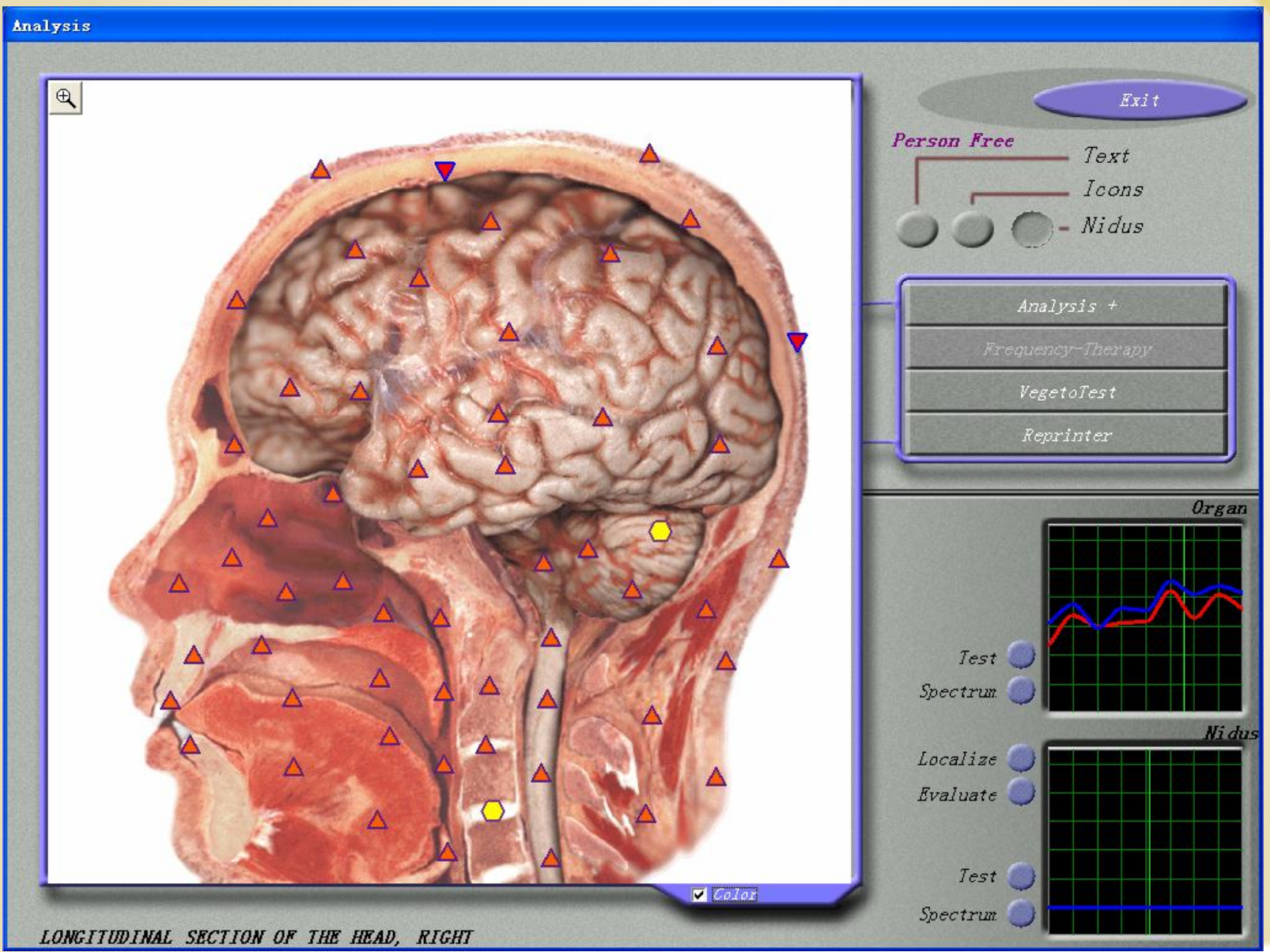

### 13. Localize detection: can according to the test results, the abnormal parts, do localize detection again.

- A. click "select the abnormal part".
- B. move the mouse cursor to the "abnormal parts (usually appear 5, 6 position)" press left key of the mouse .
- C. move the mouse cursor to Circle the organ part that need to do localize evaluate, and then press left keyof the mouse
   D. click "Evaluate" button, begin to do Localize detection.

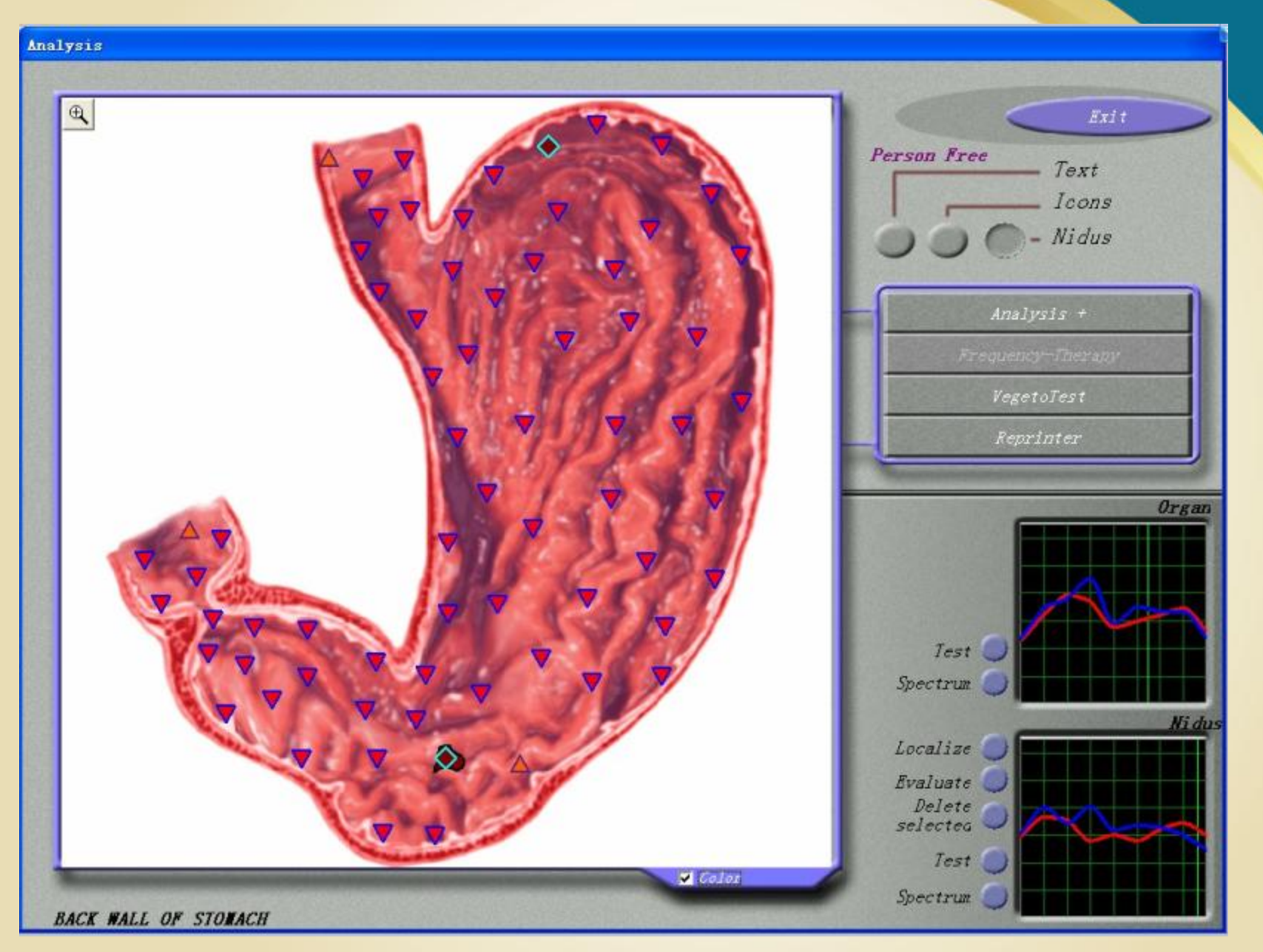

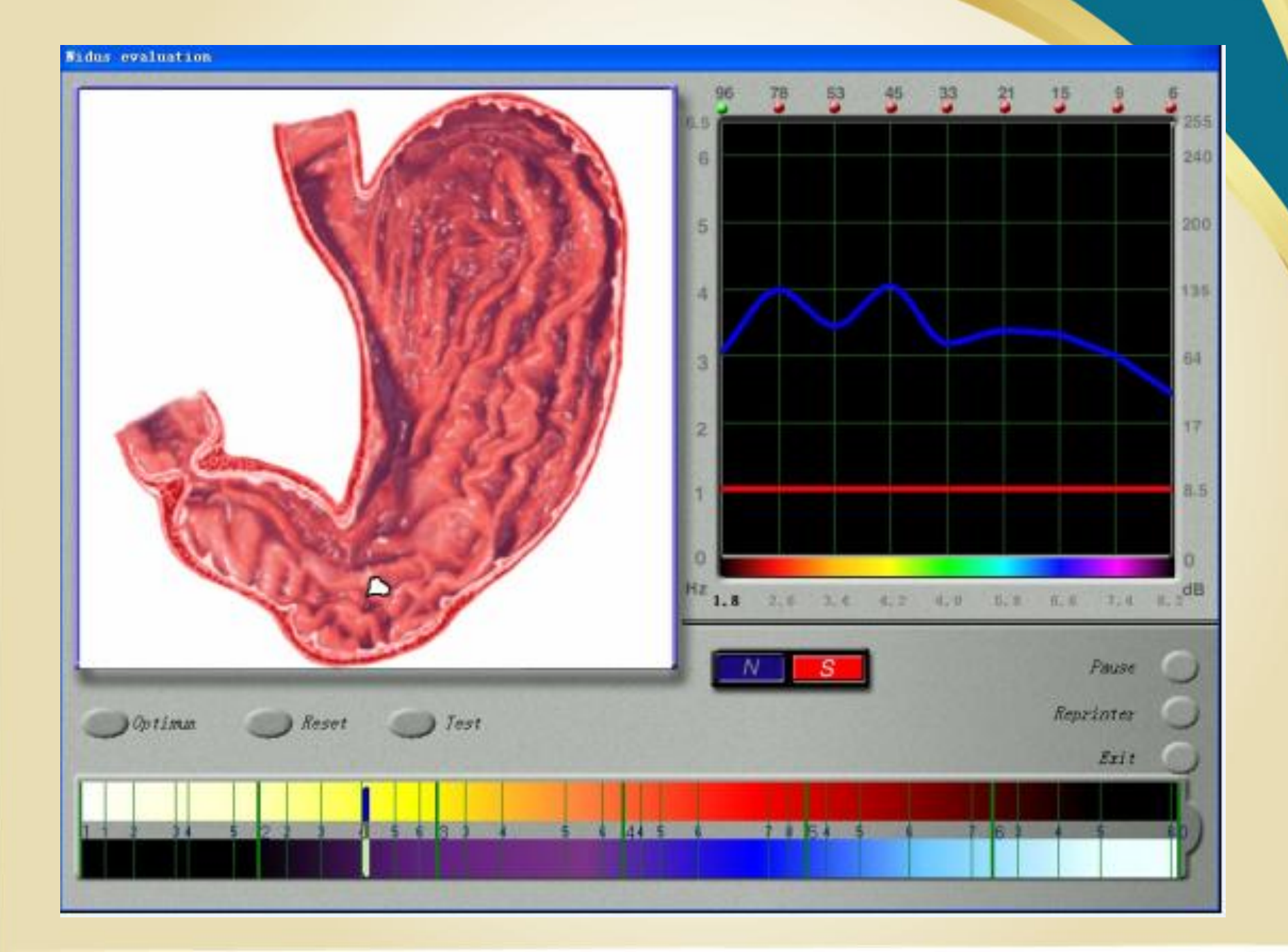

#### Data analysis

#### 1. click the "analysis", began to analyzer

201

| Polling                           |                                                                                                    |                                                                                                    |
|-----------------------------------|----------------------------------------------------------------------------------------------------|----------------------------------------------------------------------------------------------------|
|                                   |                                                                                                    |                                                                                                    |
| Research type                     | Exit                                                                                                    | Prenaration                                                                                                    |
| Express Standard Detail           | Outline                                                                                                    | Apolugia START                                                                                                    |
|                                   | Uutiine                                                                                                    | Analysis                                                                                                    |
|                                   | Nidus evaluation                                                                                                    |                                                                                                    |
| Time 12:23/0:24                   |                                                                                                    |                                                                                                    |
| Anamesis Diagnosis     Set Append | AutoTune<br>Picture<br>Stealth<br>Space<br>Sort<br>Sort<br>CROSS SECTI<br>CROSS SECTI<br>CROSS SECT | All Restor<br>A SECTION OF THE HEAD, RIGHI<br>SECTION OF THE HEAD AT THE LEVEL OF BRAIN WAS<br>SECTION OF THE HEAD AT THE LEVEL OF THE ACCENDING ADD<br>SECTION OF THE HEAD AT THE LEVEL OF THE ACCENDING ADD<br>SECTION OF THE HEAD AT THE LEVEL OF THE ACCENDING ADD<br>SECTION OF THORSO AT SHOULDER JOINT<br>A SECTION OF THORAX AT FOURTH DORSAL WAS<br>SECTION OF CHEST AT THE 6TH THORACIC VERTERAD<br>NEUM ORGANS<br>(ON OF ABDOMINAL CAVITY AT THE 1ST LUMBAR VER:<br>SECTION AT THE NAVEL TORSO<br>ALC ORGANS RIGHE<br>SECTION THROUGH THE PELVIC CAVITY AT THE LEVEL<br>KOM THE FRONT<br>SUPERIOR MESENTERIC ARTERY AND PORTAL VEIN<br>E SMALL INTESTINE<br>SECTIS FEMALE |

The database selection window

the disease results window

#### 1. Appear analysis window

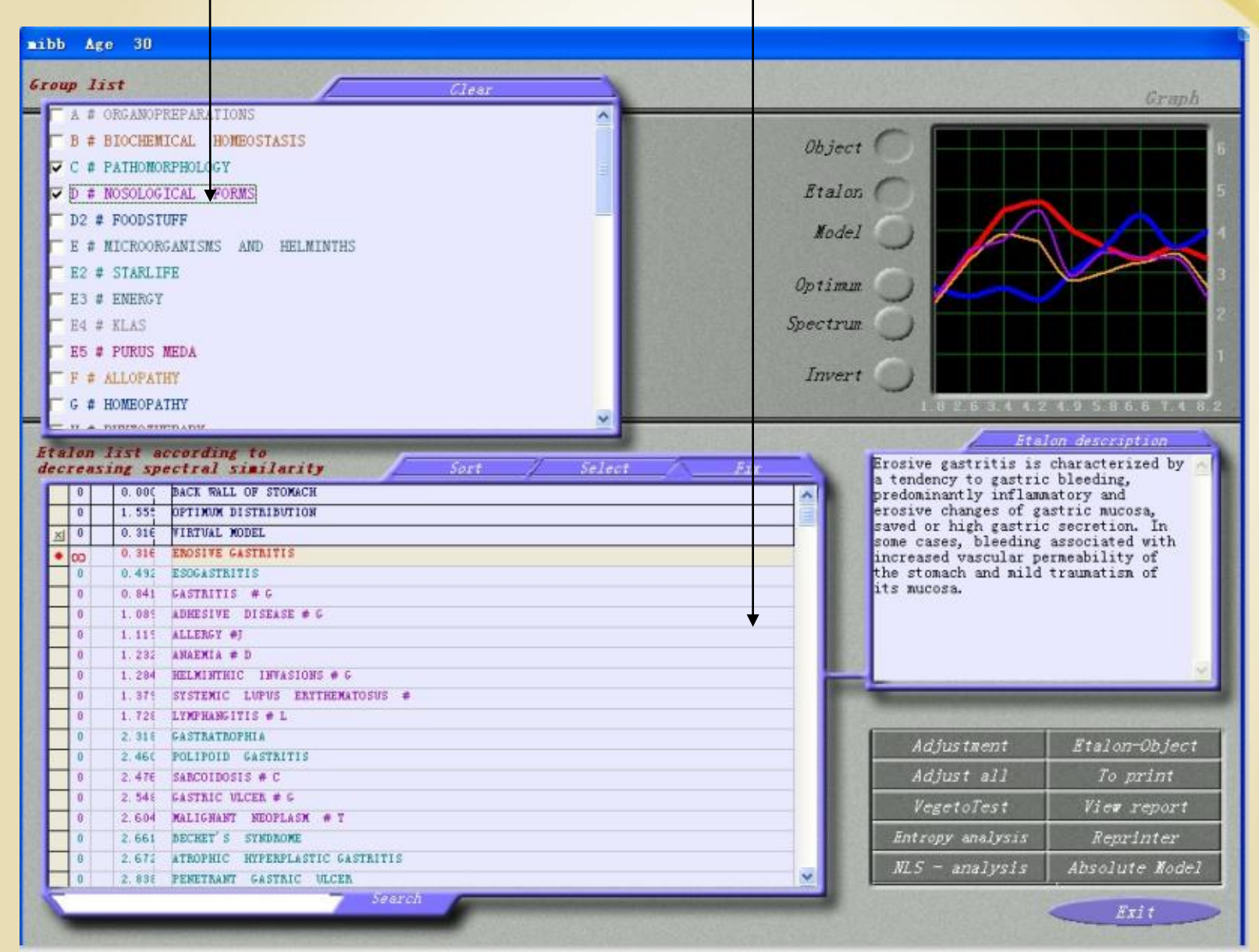

1. Select the database: commonly used software default database is as follows **A01# ORGANOPREPARATIONS B02# BIOCHEMICAL HOMEOSTASIS C03# PATHOMORPHOLOGY D04# NOSOLOGISCHE FORMEN** D05# FOOD E06# MICROORGANISMS AND HELMINTHS **J07# ALLERGENS** H08# FOOD2

Other also contains F # symptomatic therapy (western medicine) analysis A LLOPATHY, G # HOMEOPATHY (natural) analysis HOMEOPATHY... A total of 36, such as a default database, provide comparison analysis.

#### 4.Usually we choose CO3# PATHOMORPHOLOGY

and D04# NOSOLOGISCHE FORMEN .

Can understand what kind of disease or tendencies cause the organization cell damage, or what disease or condition have caused the organization cell damage.

- After choosing and comparing the database, the disease results show in the middle of the window.
- 6. Press "adjust all" to modify the sequence
- 7, Data interpretation
- a > 10, show the lack of any matching samples, the rate of happening is very small
- b 1.0 ~ 0.425 Though it may not show the symptoms described, it still need to be pay attention to, if you do not have any change, these problems may be happen soon
- C < 0.425 Red index, happen probability reaches as high as 85% to 95%. In addition, with graphic similarity do cross comparison.

| nibb Age 30                                                                                     |                                                |                                                                                                    |                               |
|-------------------------------------------------------------------------------------------------|------------------------------------------------|----------------------------------------------------------------------------------------------------|-------------------------------|
| Group list Clear                                                                                |                                                |                                                                                                    | Creant                        |
| A # ORGANOPREPARATIONS                                                                          |                                                | No. of the local division of the local division of the local divis | UI BJ/II                      |
| B # BIOCHEMICAL HOMEOSTASIS                                                                     | Ohina                                          |                                                                                                    |                               |
| C # PATHONORPHOLOGY                                                                             | objec                                          |                                                                                                    |                               |
| D # NOSOLOGICAL FORMS                                                                           | Etalo                                          |                                                                                                    | 5                             |
| D2 # FOODSTUFF                                                                                  |                                                |                                                                                                    |                               |
| E # NICROORGANISMS AND HELMINTHS                                                                | Mode.                                          |                                                                                                    |                               |
| E P # STARI TEF                                                                                 |                                                |                                                                                                    |                               |
| E S # ENERGY                                                                                    | Optimum )                                      |                                                                                                    |                               |
|                                                                                                 | Contraction Contraction 2                      |                                                                                                    |                               |
| E4 + ALAD                                                                                       | Spectrum                                       |                                                                                                    |                               |
| E5 # PURUS MEDA                                                                                 | PURUS MEDA                                     |                                                                                                    |                               |
| F # ALLOPATHY                                                                                   | Inver                                          |                                                                                                    |                               |
| G # HOMEOPATHY                                                                                  | C. C. L.                                       | 1.825344.2                                                                                                    | 4.9 5.8 6 6 7 4 8 2           |
|                                                                                                 | 10.3                                           | - Sta                                                                                                    | lon description               |
| Etalon list according to<br>decreasing spectral similarity Sort Select Fir                      | -1                                             | Erosive gastritis is                                                                                                    | characterized by 📈            |
| 0 0.000 BACK WALL OF STOMACH                                                                    |                                                | a tendency to gastric                                                                                                    | bleeding,                     |
| 0 1.55 OPTIMUM DISTRIBUTION                                                                     |                                                | erosive changes of ga                                                                                                    | astric mucosa,                |
| X 0 VIRTUAL MODEL                                                                               |                                                | saved or high gastric<br>some cases, bleeding                                                                                                    | secretion. In associated with |
| 0 0.310 EROSIVE GASTRITIS                                                                       |                                                | increased vascular pe                                                                                                    | ermeability of                |
| 0 0.43 ESOCASIRITIS                                                                             | the stomach and mild traumatism of its nucosa. |                                                                                                    |                               |
| 0 0.83 GASTRITIS # G                                                                            |                                                |                                                                                                    |                               |
| 0 1.00 ADHESIVE DISEASE # G                                                                     |                                                |                                                                                                    |                               |
| 0 1.08 ALLERGY #J                                                                               |                                                |                                                                                                    |                               |
| 0 1.241 POLIPOID GASTRITIS                                                                      |                                                | -                                                                                                    | <u>×</u>                      |
| 0 RELATIVITE LIPUS ENTERNITOSIS +                                                               | - 68                                           |                                                                                                    |                               |
| 0 1.67 GASTRIC LYMPHOMA                                                                         |                                                | -                                                                                                    |                               |
| 0 1.712 LYMPHANGITIS # L                                                                        |                                                | Adjustment                                                                                                    | Etalon-Object                 |
| 0 1.79 GASTRATEOPHIA                                                                            |                                                | Adjust all                                                                                                    | To print                      |
| 0 1.991 ATNOPHIC HYPERPLASTIC GASTRITIS<br>0 2.465 SARCOIDOSIS # C<br>0 2.414 GASTRIC ULCER # 6 |                                                | VegetoTest                                                                                                    | View report                   |
|                                                                                                 |                                                | Entropy analysis                                                                                                    | Reprinter                     |
| 0 2.58 MALIGNANT MEOPLASM # 7                                                                   |                                                |                                                                                                    | 1000 201102                   |
| 0 2.640 DECHET'S SYNDROME                                                                       | ~                                              | NLS - analysis                                                                                                    | Absolute Model                |
| 7 Search                                                                                        | -                                              |                                                                                                    | Exit                          |

#### d. Press "Absolute Model"

- If appear 1 ~ 9, said the recent short problem (about 1 ~ 9 months); If appear infinite ∞, said the problem had occurred for a long time, continue to un change , it' s chronic disease or Invisible disease .
- <u>Note: generally appears 0.425 ~ 1.0 this intermediate values,</u> <u>although testee may not show symptoms of description, we</u> <u>still can through the thermodynamic analysis, to understand</u> <u>the parts of the cell in our body and the possibility of this</u> <u>disease In the future</u>

Blue and red line, represent the standard map of disease; Yellow orange and white represent the map that collect from the testee.

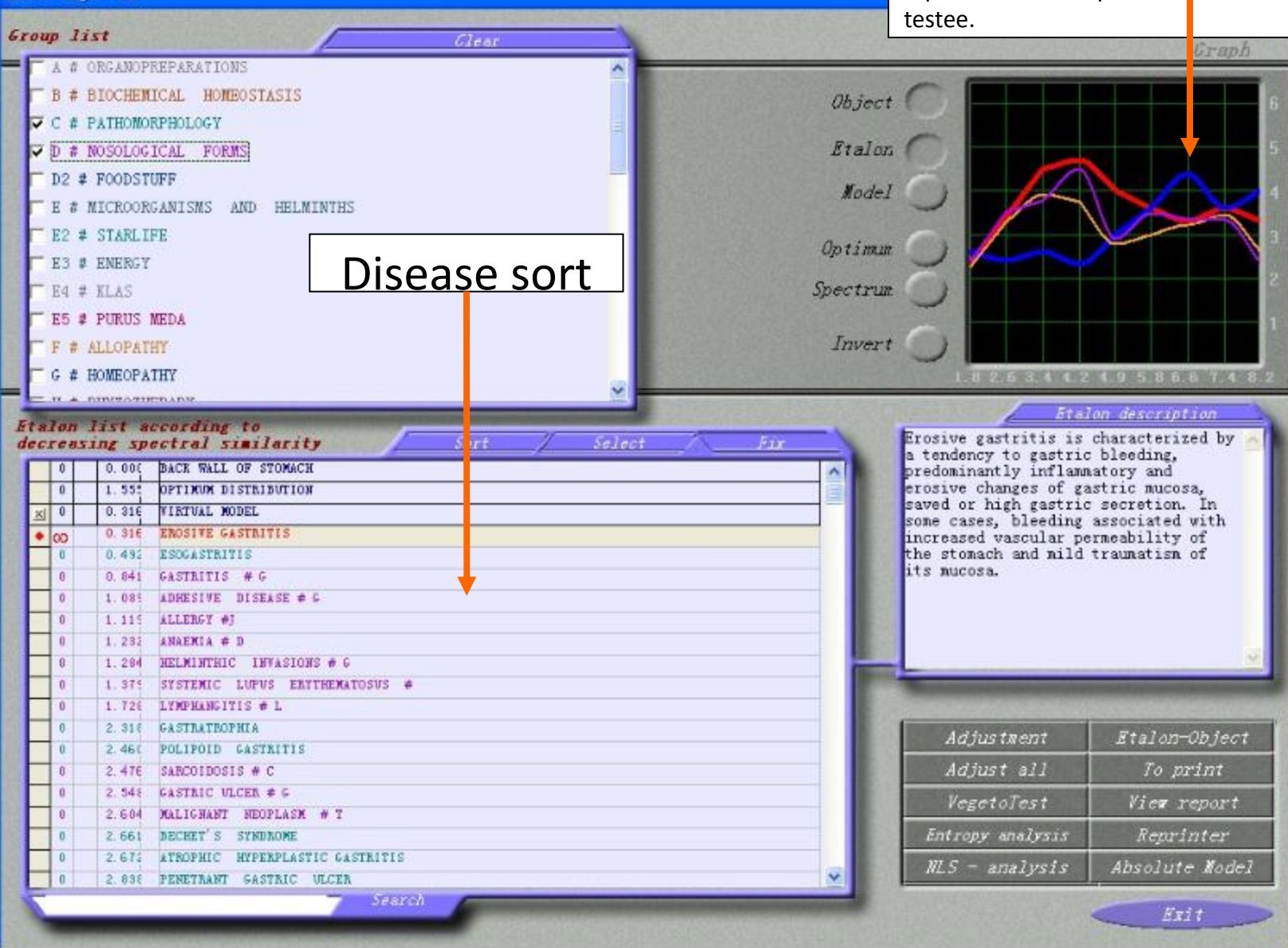

mibb Age 30

- 8.Thermodynamic analysis (Entropy analysis) : present current body structure and function of the change and the degree of damage, the six system, seven order function icon and "Entropy" value to distinguish.
- a. Choose disease that you like to analysis disease, move the mouse cursor to the "thermodynamic analysis", press left key of the mouse.
- b. Appear thermodynamic analysis window.
- c. According to the disease in six system damage degree O: bone (skeletal system), M: muscle (muscle system), L: lymph (lymphatic system), A: artery (artery system), V: vein (venous system), N: nerve (nervous system), average value ALL
### **Numerical interpretation**

- **1 ~ 3** show the disease is a short and shallow problem.
- 4 ~ 5 show the disease has a period, belong to the middle of the problem. Cell organization system physiology self-healing force belong to low status.
- 6 ~ 7 show the disease has been going on for a long time, belong to the deep of deeper. Cell organization system self healing force belong to recession.
- Disease index less than 0.425, the thermodynamic analysis value 6 ~ 7, suggest to a hospital to have a further inspection and diagnosis

| nn | na Age 30                           |                                                          |                                                                                                    |                                    |  |  |  |
|----|-------------------------------------|----------------------------------------------------------|----------------------------------------------------------------------------------------------------|------------------------------------|--|--|--|
| 61 | Group list Clear                    |                                                          |                                                                                                    |                                    |  |  |  |
| _  | <b>A</b> # (                        | RGANOPREPARATIONS                                        |                                                                                                    | braph                              |  |  |  |
|    | □ B # I                             | BIOCHEMICAL HOMEOSTASIS                                  | Object C                                                                                                    |                                    |  |  |  |
|    | <b>▼</b> C#1                        | ATHOMORPHOLOGY =                                         | Object                                                                                                    |                                    |  |  |  |
|    |                                     | IOSOLOGICAL FORMS                                        | Etalon                                                                                                    |                                    |  |  |  |
|    | □ D2 #                              | FOODSTILLE                                               |                                                                                                    |                                    |  |  |  |
|    |                                     | ITCPOOPCANTCHS AND UPLATINTUS                            | Model                                                                                                    | 4                                  |  |  |  |
|    |                                     | CEADLIER                                                 |                                                                                                    |                                    |  |  |  |
|    | E2 #                                | E2 # STARLIFE Optimm                                     |                                                                                                    |                                    |  |  |  |
|    | E 3 # ENERGY<br>E 4 # KLAS Spectrum |                                                          |                                                                                                    | 2                                  |  |  |  |
|    |                                     |                                                          |                                                                                                    |                                    |  |  |  |
|    | 🗖 E5 #                              | PURUS MEDA                                               |                                                                                                    |                                    |  |  |  |
|    | 🗆 F # 1                             | F # ALLOPATHY Invert                                     |                                                                                                    |                                    |  |  |  |
|    | 🗖 G # 1                             | IOMEOPATHY                                               | 1.8 2.6 3.4 4.2 4                                                                                                    | .9 5.8 6.6 7.4 8.2                 |  |  |  |
|    |                                     |                                                          | Etslan                                                                                                    | description                        |  |  |  |
| E  | talon .                             | list according to                                        | Rhinitis is an inflamma                                                                                                    | tion of nasal                      |  |  |  |
| u  |                                     | LO DOC TONCITIONIAL SECTION OF THE HEAD RIGHT            | mucosa. There are acut                                                                                                    | e and chronic                      |  |  |  |
|    | 0                                   | 5.138 OPTIMUM DISTRIBUTION                               | rhinitis can be an inde                                                                                                    | ependent                           |  |  |  |
|    | × 0                                 | 1.866 VIRTUAL MODEL                                      | disease or a symptom of                                                                                                    | the acute                          |  |  |  |
|    | • 1                                 | 1.866 CONJUNCTIVITIS # N                                 | measles, diphtheria, et                                                                                                    | c.).                               |  |  |  |
|    | 0                                   | 2.114 NEURALGIA # F                                      | Hypothermia is the main<br>factor, the disease mor                                                                                                    | n predisposing<br>Te rarely        |  |  |  |
|    | 0                                   | 2.277 RELATION # 1<br>2.226 RASCHERMOTOR RELEADENTHY # 1 | provoked by mechanical                                                                                                    | provoked by mechanical or chemical |  |  |  |
|    | 0                                   | 2. 37C ALLERGY #J                                        | bilateral. At the early                                                                                                    | utis is always<br>vistage,         |  |  |  |
|    | 0                                   | 2.538 LARYNGOCELE                                        | patients may feel a sli                                                                                                    | .ght malaise, a                    |  |  |  |
|    | 0                                   | 2.54C MIGRAINES # F                                      | ury sensation in the ha                                                                                                    | isopharynx anu 💟                   |  |  |  |
|    | 0                                   | 2.594 TONSILLITIS # I                                    | The second second s |                                    |  |  |  |
|    | 0                                   | 2.513 RESPIRATORY INFECTION # 1<br>2.754 BLEPHARITIS # N |                                                                                                    |                                    |  |  |  |
|    | 0                                   | 2.77E SHORTSIGHTEDNESS # N                               | Adjustment                                                                                                    | Etalon-Object                      |  |  |  |
|    | 0                                   | 2.820 TRACHEITIS # I                                     | Adjust all                                                                                                    | To print                           |  |  |  |
|    | 0                                   | 2.835 CONCUSSION # F                                     | VegetoTest                                                                                                    | View report                        |  |  |  |
|    | 0                                   | 2.851 PHARYNGITIS # I                                    | Entrany and lesis                                                                                                    | Penrinter                          |  |  |  |
|    | 0                                   | 3.062 GLAUCOMA # N                                       |                                                                                                    | neprimer                           |  |  |  |
|    | 0                                   | 3.068 OPTIC NERVE NEURITIS # F                           | NLS - analysis                                                                                                    | Absolute Model                     |  |  |  |
|    | 7                                   | Search Search                                            |                                                                                                    | Enit                               |  |  |  |
|    | The second second                   |                                                          |                                                                                                    | EXIC                               |  |  |  |

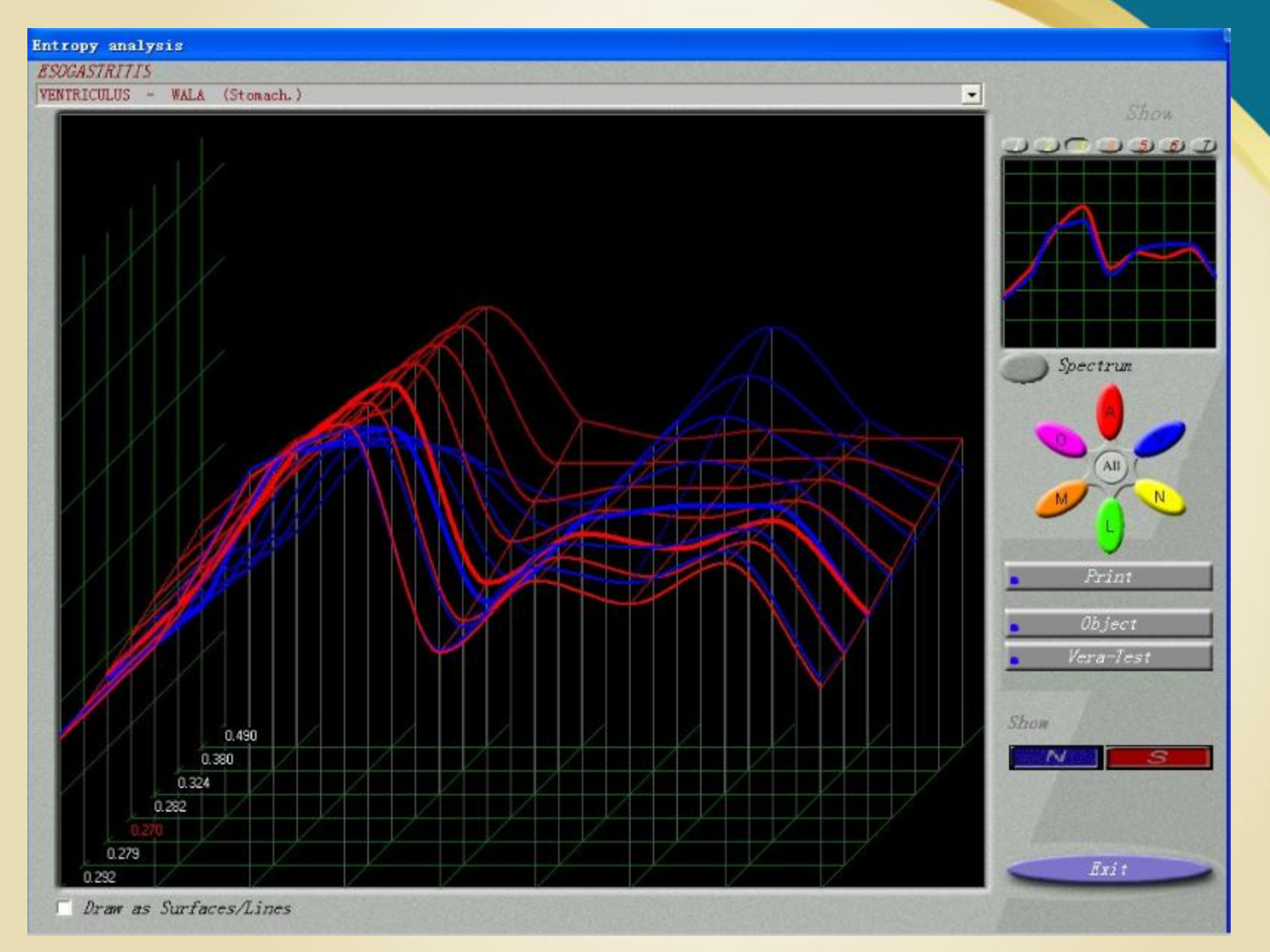

2013-11-8

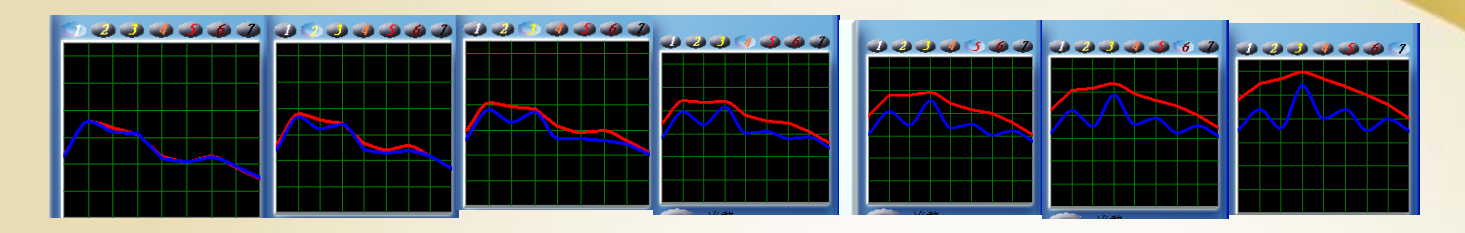

- difference of red and blue line is small, the problem is small.
- difference of red and blue line become bigger, the problem become bigger too
- differences of red and blue line become more bigger, the problem is also great.

### Drugs and health food comparison

- 1. "items cup" link to the host
- 2.put drugs or health food into "item cup " (try to reduce the packaging of the drugs and health food)

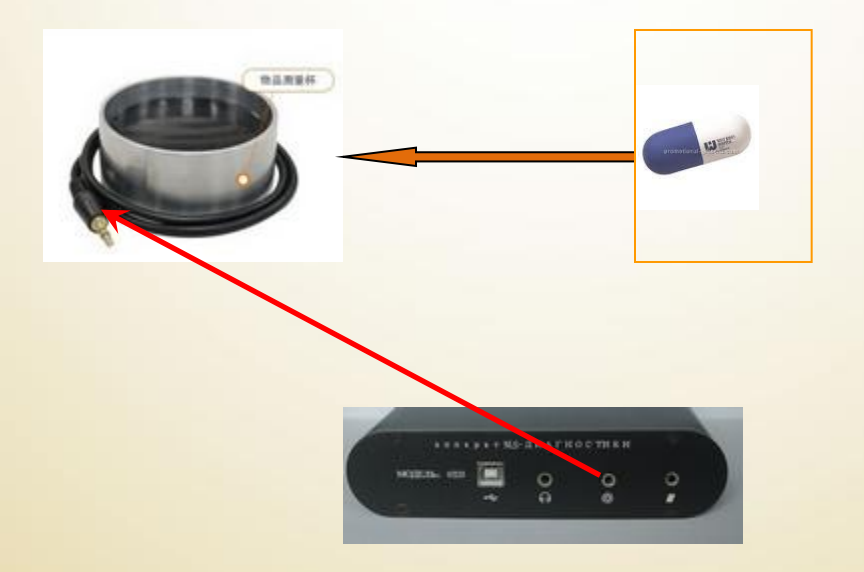

- 3. Click the organs that you want to test
- 4. The testee put on the headset
- 5. Click "vegetotest" key, enter the name of the drug or health food, begin to carry out the "drug or health food" impact testing.
- After finishing the detection, will show in the in organ diagnosis list
- 7. press" analysis "key, begin to carry out the" drug or health food "analysis comparison.
- 8.On the analysis of the comparison window, choose the organs that have detected just now
- 9. click "auto search "
- 10. The comparison window will search the organs to compare and analyzer automatically at this moment

| Polling                                  |                                                             |                                                                                                    |                                                                                                    |                                                                                                    |  |
|------------------------------------------|-------------------------------------------------------------|----------------------------------------------------------------------------------------------------|----------------------------------------------------------------------------------------------------|----------------------------------------------------------------------------------------------------|--|
| nm 30                                    |                                                             |                                                                                                    |                                                                                                    |                                                                                                    |  |
| Research type<br>Express Standard Detail | Exit                                                        |                                                                                                    | Preparation                                                                                                    | OTADT                                                                                                    |  |
|                                          | Outline                                                     |                                                                                                    | Analysis                                                                                                    | START                                                                                                    |  |
|                                          | Nidus evalua                                                | ntion                                                                                                    | the second second second                                                                                                    |                                                                                                    |  |
| Time 14:32/0:15                          |                                                             | Service and the service                                                                                                    |                                                                                                    |                                                                                                    |  |
| Time 14:32/0:15                          | AutoTune<br>Picture<br>Stealth<br>Space<br>Sort<br>Analysis | <ul> <li>LONGITUDINAL SECTION</li> <li>HORIZONTAL SECTION</li> <li>HORIZONTAL SECTION</li> <li>CORONARY SECTION</li> <li>HORIZONTAL SECTION</li> <li>HORIZONTAL SECTION</li> <li>CROSS SECTION</li> <li>CROSS SECTION</li> <li>HORIZONTAL SECTION</li> <li>CROSS SECTION</li> <li>HORIZONTAL SECTION</li> <li>CROSS SECTION</li> <li>HORIZONTAL SECTION</li> <li>CROSS SECTION</li> <li>CROSS SECTION<th>All<br/>SECTION OF THE HEAD, RIGHT<br/>CTION OF THE HEAD AT THE LEVEL<br/>CTION OF THE HEAD AT THE LEVEL<br/>CTION OF THE HEAD AT THE LEVEL<br/>ION CHEST AT THE LEVEL OF THE A<br/>ION CHEST AT THE HOLLOW VEIN, F<br/>CTION OF TORSO AT SHOULDER JOIN<br/>SECTION OF THORAX AT FOURT<br/>CTION OF CHEST AT THE 6TH THORA<br/>UM ORGANS<br/>OF ABDOMINAL CAVITY AT THE 1ST<br/>THROUGH ABDOMEN AT THE LEVEL O<br/>CTION AT THE NAVEL TORSO<br/>ORGANS RIGHT<br/>ION CHEST<br/>CTION THROUGH THE PELVIC CAVITY<br/>THE FRONT<br/>ticView). BMP<br/>NT<br/>L<br/>STOMACH<br/>WALL<br/>NSITION INTO STOMACH</th><th>Restore<br/>OF BRAIN<br/>OF THE FO<br/>SCENDING<br/>RONT VIEW<br/>T<br/>H DORSAL<br/>CIC VERTE<br/>LUMBAR V<br/>F THE 2ND<br/>AT THE L</th></li></ul> | All<br>SECTION OF THE HEAD, RIGHT<br>CTION OF THE HEAD AT THE LEVEL<br>CTION OF THE HEAD AT THE LEVEL<br>CTION OF THE HEAD AT THE LEVEL<br>ION CHEST AT THE LEVEL OF THE A<br>ION CHEST AT THE HOLLOW VEIN, F<br>CTION OF TORSO AT SHOULDER JOIN<br>SECTION OF THORAX AT FOURT<br>CTION OF CHEST AT THE 6TH THORA<br>UM ORGANS<br>OF ABDOMINAL CAVITY AT THE 1ST<br>THROUGH ABDOMEN AT THE LEVEL O<br>CTION AT THE NAVEL TORSO<br>ORGANS RIGHT<br>ION CHEST<br>CTION THROUGH THE PELVIC CAVITY<br>THE FRONT<br>ticView). BMP<br>NT<br>L<br>STOMACH<br>WALL<br>NSITION INTO STOMACH | Restore<br>OF BRAIN<br>OF THE FO<br>SCENDING<br>RONT VIEW<br>T<br>H DORSAL<br>CIC VERTE<br>LUMBAR V<br>F THE 2ND<br>AT THE L |  |
|                                          |                                                             | STOMACH WALL<br>STOMACH GLAND<br>MAIN EXOCRINO                                                                                                    | DS # 淌<br>CYTUS                                                                                                    | >                                                                                                    |  |

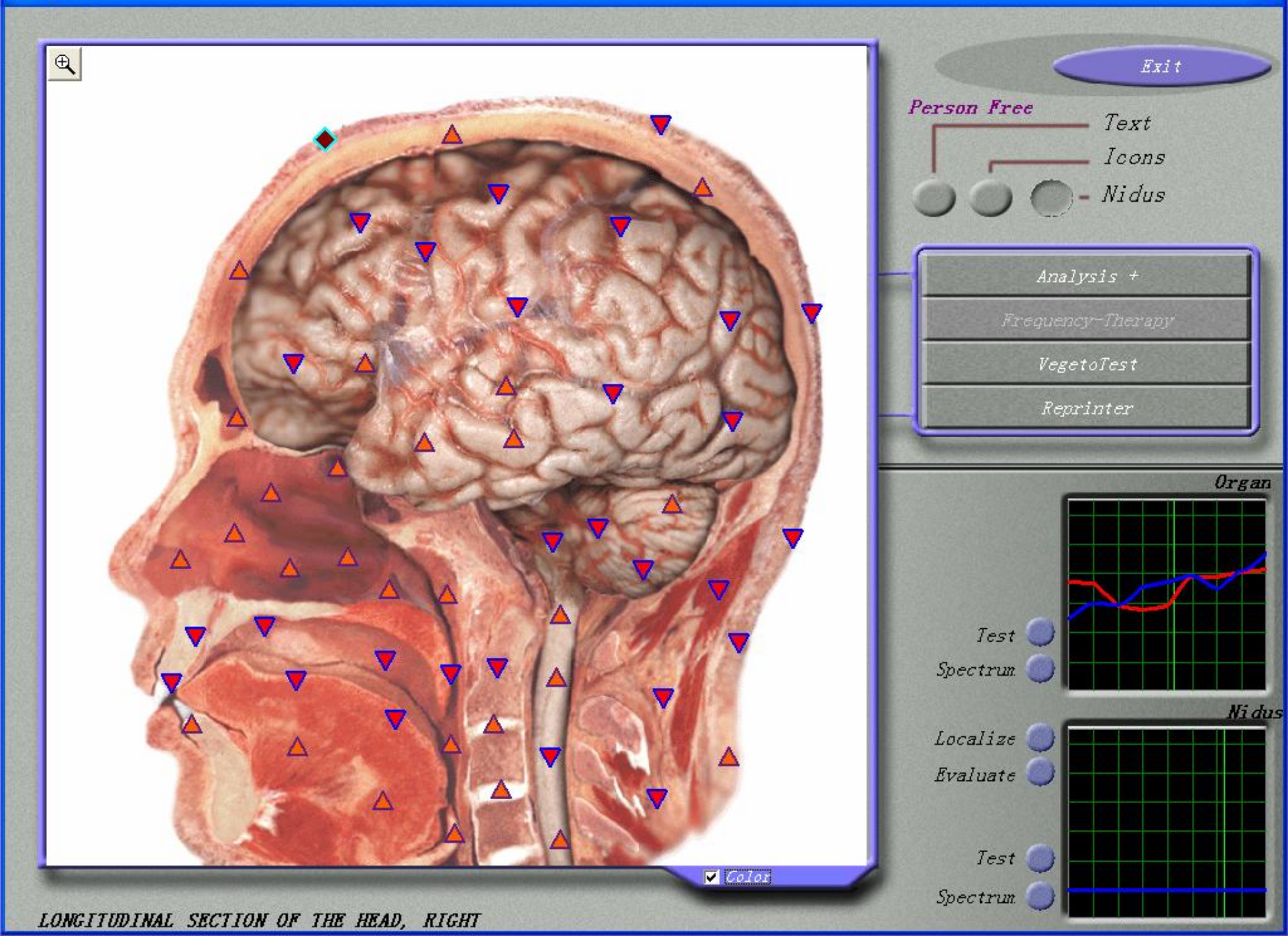

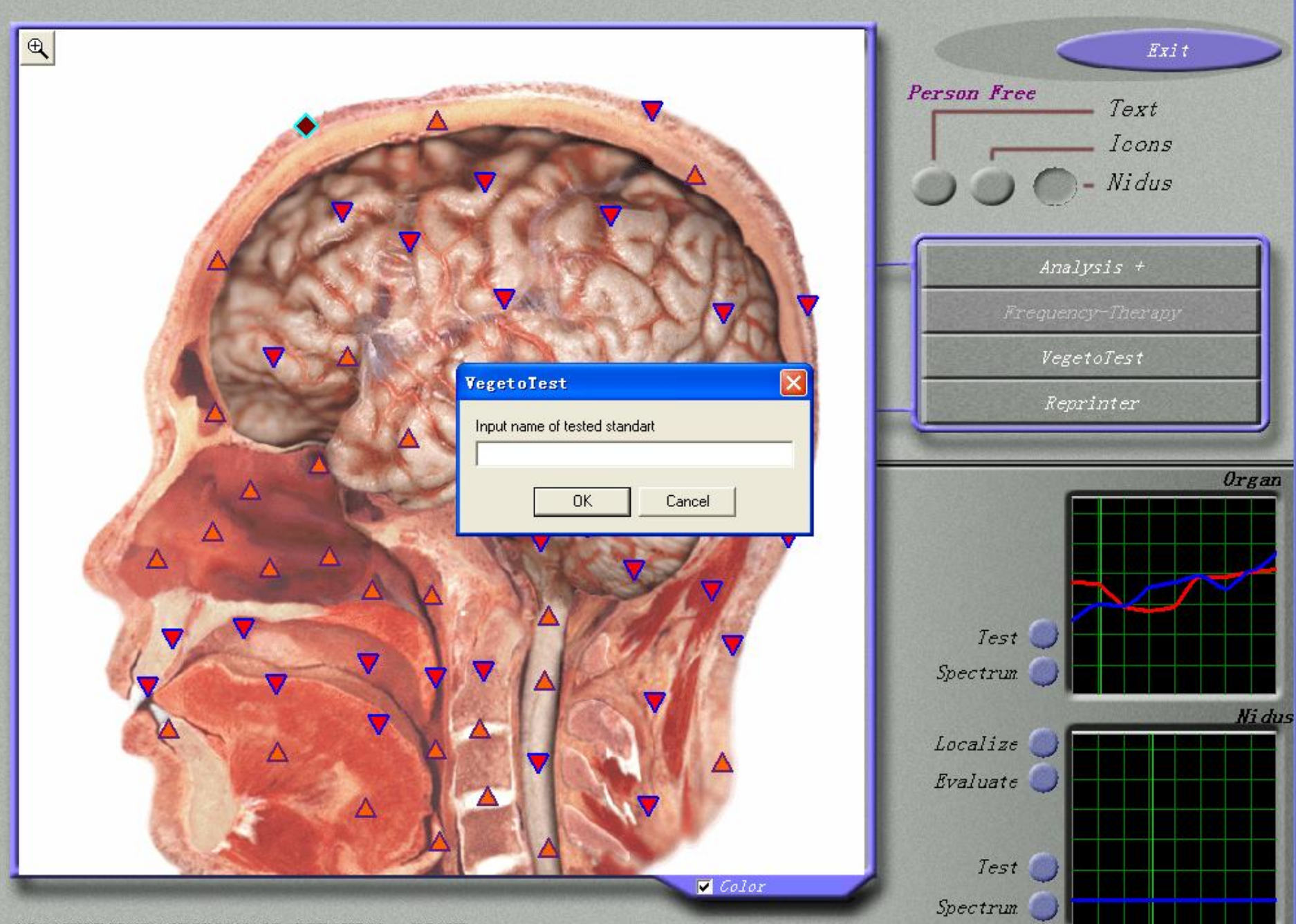

LONGITUDINAL SECTION OF THE HEAD, RIGHT

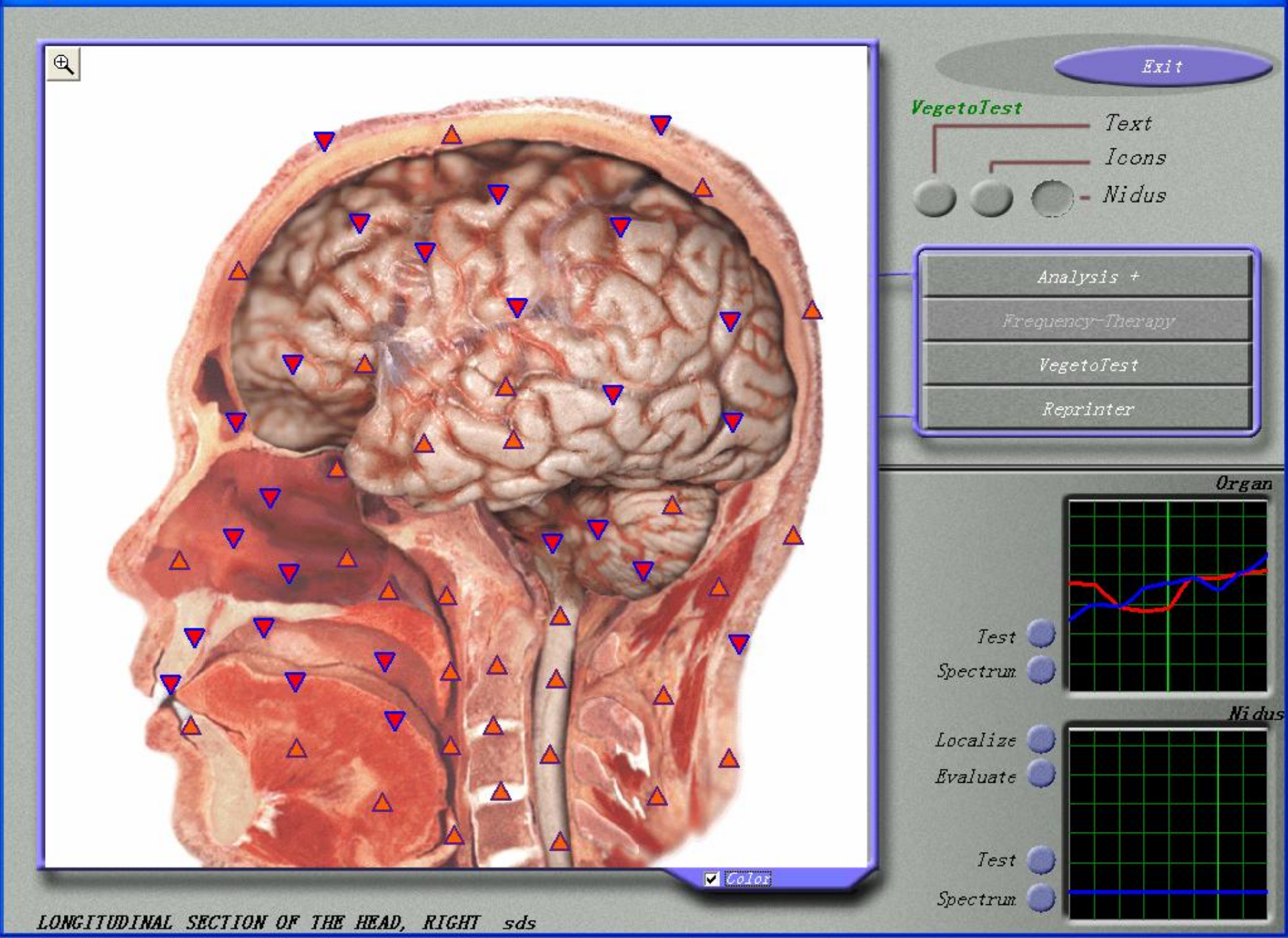

Comparative analysis

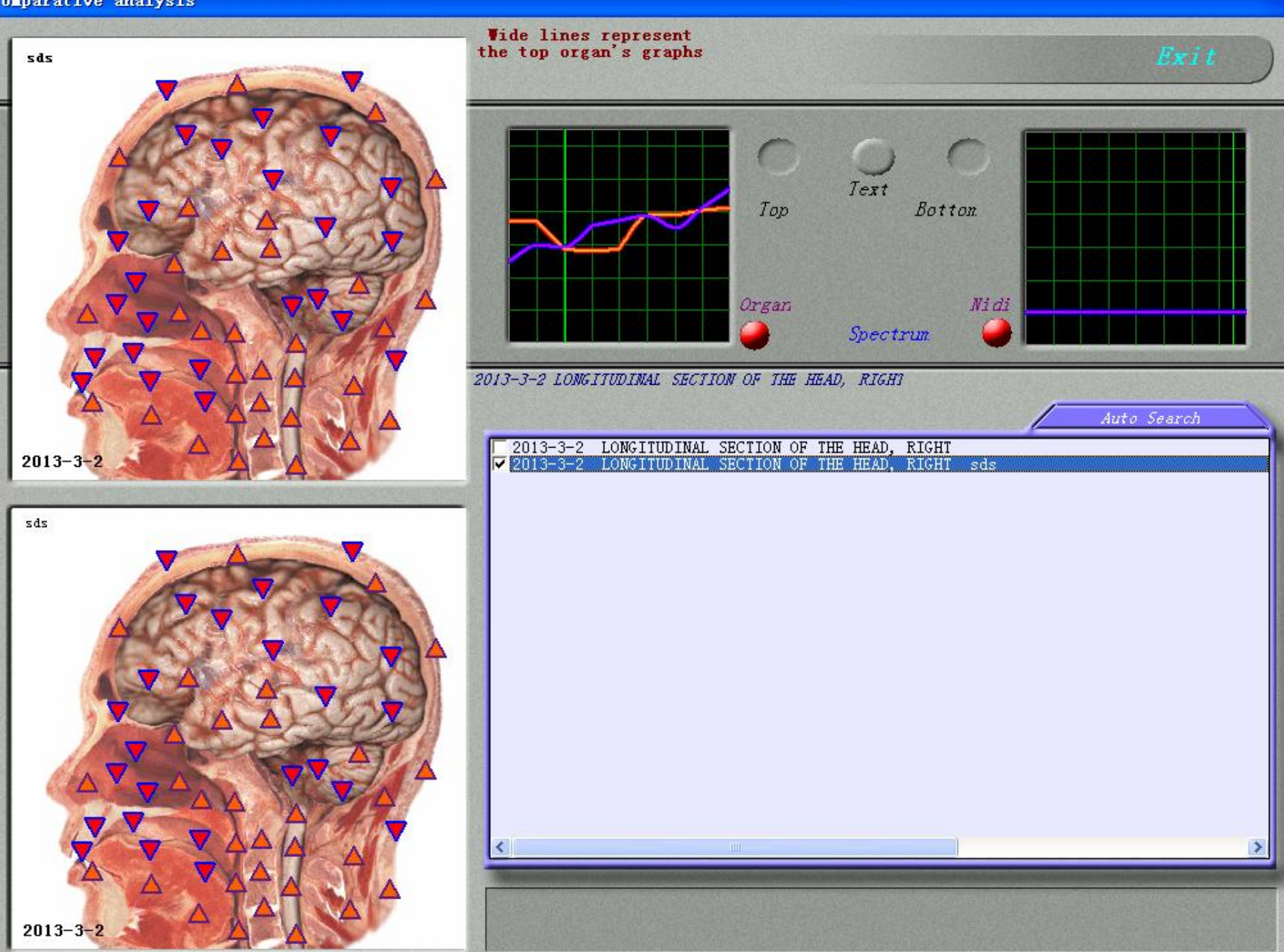

- 11. On the analysis of ratio below the window will appear:
  - Strengthen the compensation recovery: represent the degree of the improvement \* \* \* %; Or reduce compensation recovery: represent deterioration degree \* \* \* %
- ★Note: improve ratio (\* \* \* %) must be greater than 10%, so that it has reference value!
- 12. Press the "improvement" key above the comparison analysis window
- 13. The improvement parts will show scintillation
- 14. Press the "deterioration" key above the comparison analysis window
- **15.The deterioration parts will show scintillation**

### 16.Press the "deterioration" key above the comparison analysis window

17. The deterioration parts will show scintillation

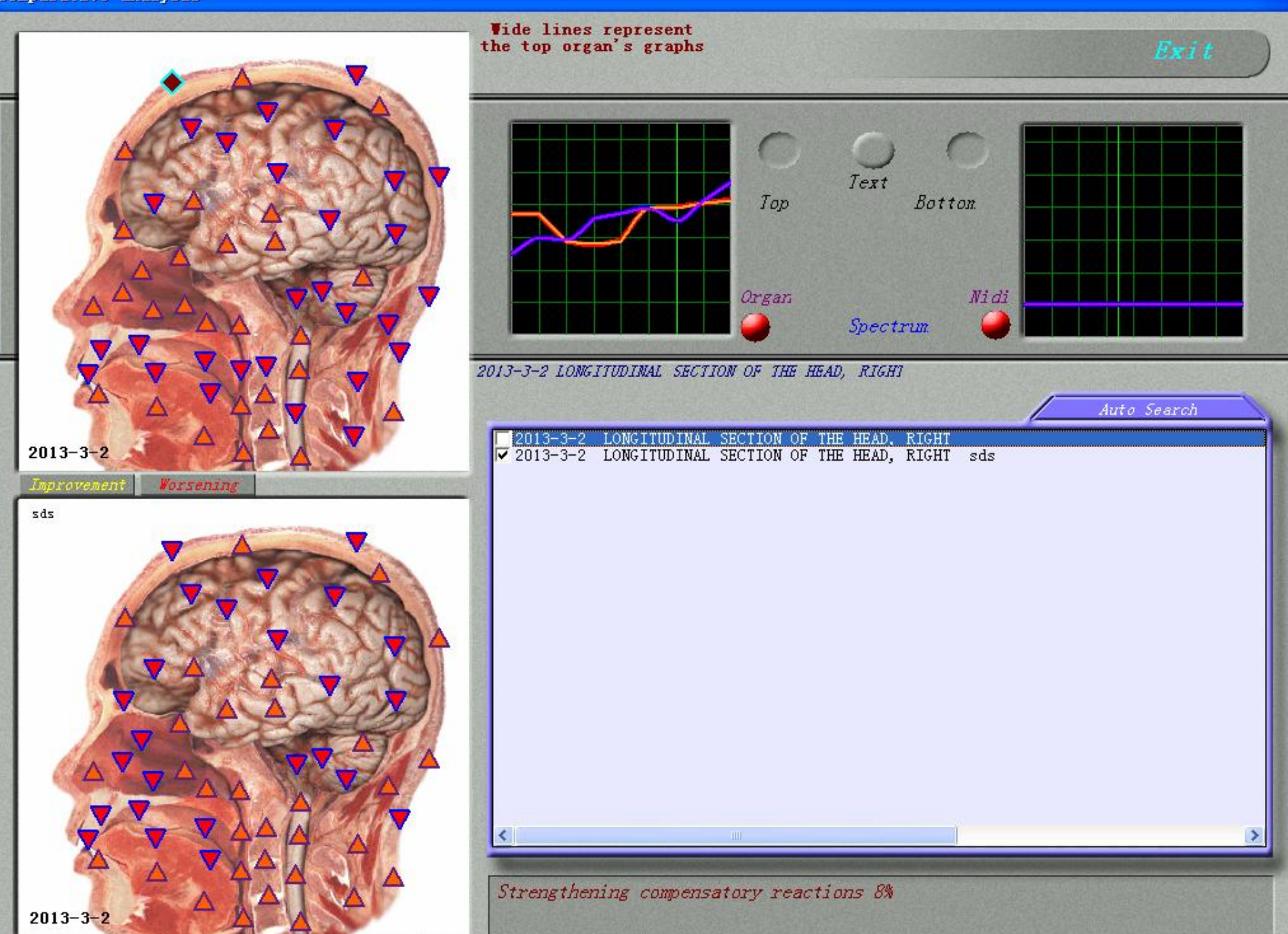

## Conditioning

- 3DCELL-NLS has two conditioning ways to choose.
- **1.Spectrum conditioning**
- 2.Energy replication

## **1.Spectrum conditioning**

- Pathological signal energy wave, can use the physical way to the corresponding energy wave interaction, the use of signal instead of the magnetic field wave shock, make not harmonious field wave oscillation of the total sum Numbers is equal to zero, so as to adjust the original pathological problems.
- a.Choose the organ parts that you want to regulate
- b.Press "Spectrum conditioning" key, appear the Spectrum conditioning window.
- c.Put on the headset
- d.Click on the spectrum adjustment starting point, press the "start" button, start doing spectrum adjustment.
- e.After the adjustment, you can click on the "analysis and comparison," key to test the detection state before and after the adjustment.

f.Proposed one day each of the organs do not perform this conditioning over five times a day, not over three organ.

g.lf you would like to achieve the effect, need daily implementation, after implementation drink 500 C. C. Good water.

## **2.**Energy replication

- put specific energy message, memory in water, to correct the magnetic field wave disorder of the body
- a.Prepare a glass cup (flat thin bottom)
- b.Put 100 ~ 200 c.c. pure water into the glass cup
- c.Confirm "items cup" link to the host
- d.The testee put on headset
- e.Click on the "energy copy "button, appear energy water copy window
- f. choose water
- g. press the "turn over" key, copy the wave oscillation spectrum that backward with the disease
- h.Press START button, and began to copy
- i.The program will write message in water, the water must drink over in the 30 minutes. Because after the period of time, water crystal shape will be restored to the original state, write message also disappeared, suggest don't drink more than 5 cups a day.

j.If you would like to achieve the best effect, need daily implementation.

- h.Press the "left" button, click again "left" button, return to print main screen
- i.click on the "comments" button to examine it. After finish the detection, press "×" to leave, not press "delete" or "eliminate" !
- j.Click "print", after printing case, choice "PDF file (\* PDF)", choose the location to store, conform it is ok.
- k.The report print: click the PDF file to store , then print out the report.

| Polling                                  |                                                             |                                                                                                    |                                                                                                    |                                                                                                    |  |
|------------------------------------------|-------------------------------------------------------------|----------------------------------------------------------------------------------------------------|----------------------------------------------------------------------------------------------------|----------------------------------------------------------------------------------------------------|--|
| nm 30                                    |                                                             |                                                                                                    |                                                                                                    |                                                                                                    |  |
| Research type<br>Express Standard Detail | Exit                                                        |                                                                                                    | Preparation                                                                                                    | OTADT                                                                                                    |  |
|                                          | Outline                                                     |                                                                                                    | Analysis                                                                                                    | START                                                                                                    |  |
|                                          | Nidus evalua                                                | ntion                                                                                                    | the second second second                                                                                                    |                                                                                                    |  |
| Time 14:32/0:15                          |                                                             | Service and the service                                                                                                    |                                                                                                    |                                                                                                    |  |
| Time 14:32/0:15                          | AutoTune<br>Picture<br>Stealth<br>Space<br>Sort<br>Analysis | <ul> <li>LONGITUDINAL SECTION</li> <li>HORIZONTAL SECTION</li> <li>HORIZONTAL SECTION</li> <li>CORONARY SECTION</li> <li>HORIZONTAL SECTION</li> <li>HORIZONTAL SECTION</li> <li>CROSS SECTION</li> <li>CROSS SECTION</li> <li>HORIZONTAL SECTION</li> <li>CROSS SECTION</li> <li>HORIZONTAL SECTION</li> <li>CROSS SECTION</li> <li>HORIZONTAL SECTION</li> <li>CROSS SECTION</li> <li>CROSS SECTION<th>All<br/>SECTION OF THE HEAD, RIGHT<br/>CTION OF THE HEAD AT THE LEVEL<br/>CTION OF THE HEAD AT THE LEVEL<br/>CTION OF THE HEAD AT THE LEVEL<br/>ION CHEST AT THE LEVEL OF THE A<br/>ION CHEST AT THE HOLLOW VEIN, F<br/>CTION OF TORSO AT SHOULDER JOIN<br/>SECTION OF THORAX AT FOURT<br/>CTION OF CHEST AT THE 6TH THORA<br/>UM ORGANS<br/>OF ABDOMINAL CAVITY AT THE 1ST<br/>THROUGH ABDOMEN AT THE LEVEL O<br/>CTION AT THE NAVEL TORSO<br/>ORGANS RIGHT<br/>ION CHEST<br/>CTION THROUGH THE PELVIC CAVITY<br/>THE FRONT<br/>ticView). BMP<br/>NT<br/>L<br/>STOMACH<br/>WALL<br/>NSITION INTO STOMACH</th><th>Restore<br/>OF BRAIN<br/>OF THE FO<br/>SCENDING<br/>RONT VIEW<br/>T<br/>H DORSAL<br/>CIC VERTE<br/>LUMBAR V<br/>F THE 2ND<br/>AT THE L</th></li></ul> | All<br>SECTION OF THE HEAD, RIGHT<br>CTION OF THE HEAD AT THE LEVEL<br>CTION OF THE HEAD AT THE LEVEL<br>CTION OF THE HEAD AT THE LEVEL<br>ION CHEST AT THE LEVEL OF THE A<br>ION CHEST AT THE HOLLOW VEIN, F<br>CTION OF TORSO AT SHOULDER JOIN<br>SECTION OF THORAX AT FOURT<br>CTION OF CHEST AT THE 6TH THORA<br>UM ORGANS<br>OF ABDOMINAL CAVITY AT THE 1ST<br>THROUGH ABDOMEN AT THE LEVEL O<br>CTION AT THE NAVEL TORSO<br>ORGANS RIGHT<br>ION CHEST<br>CTION THROUGH THE PELVIC CAVITY<br>THE FRONT<br>ticView). BMP<br>NT<br>L<br>STOMACH<br>WALL<br>NSITION INTO STOMACH | Restore<br>OF BRAIN<br>OF THE FO<br>SCENDING<br>RONT VIEW<br>T<br>H DORSAL<br>CIC VERTE<br>LUMBAR V<br>F THE 2ND<br>AT THE L |  |
|                                          |                                                             | STOMACH WALL<br>STOMACH GLAND<br>MAIN EXOCRINO                                                                                                    | DS # 淌<br>CYTUS                                                                                                    | >                                                                                                    |  |

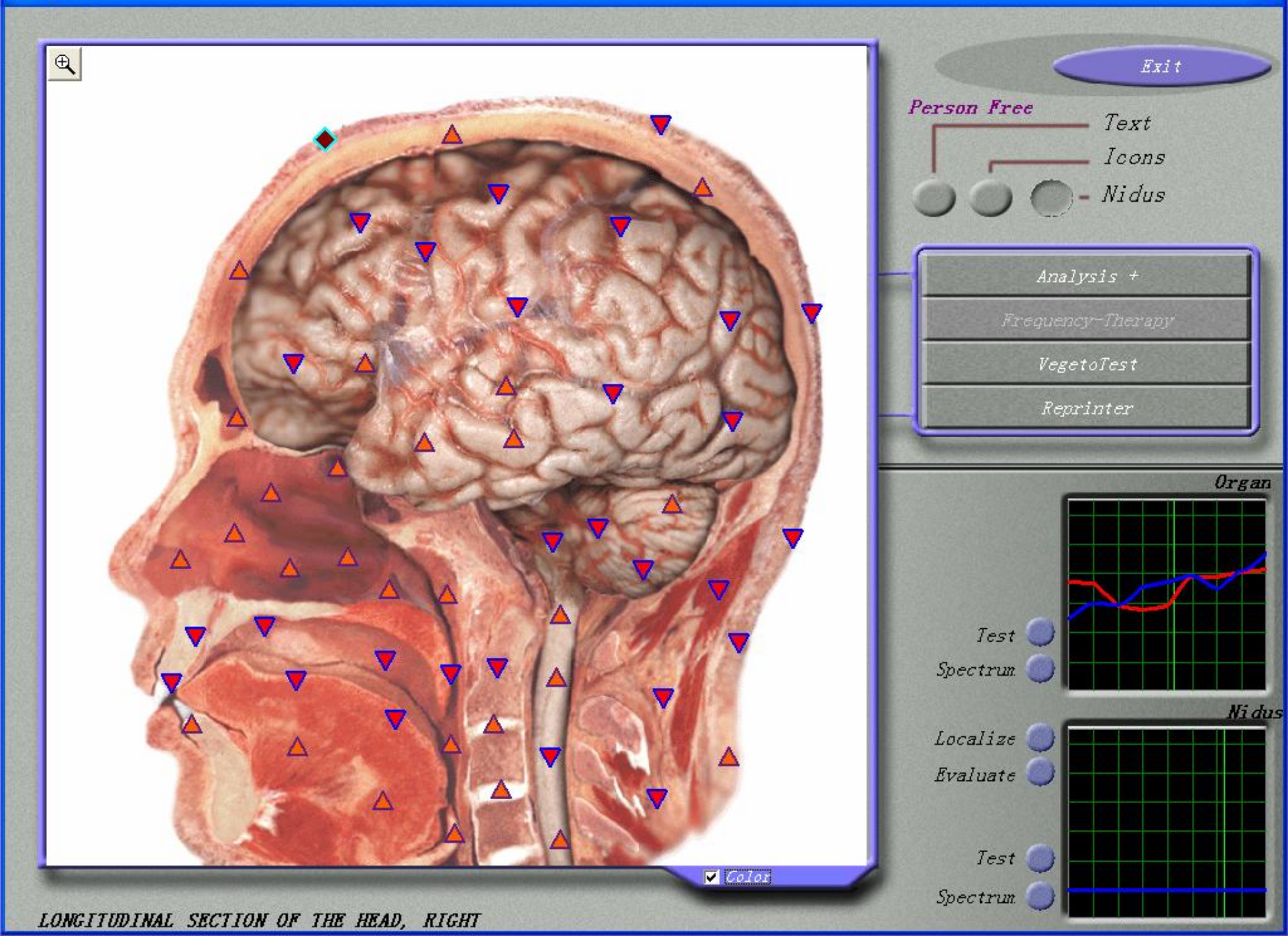

### Remedy preparation

#### LONGITUDINAL SECTION OF THE HEAD, RIGHT

Matrix coefficient :

Draw factor:

Correction factor :

| Water | • | 0.682 |
|-------|---|-------|
| 0.95  |   |       |
| 1.5   |   |       |

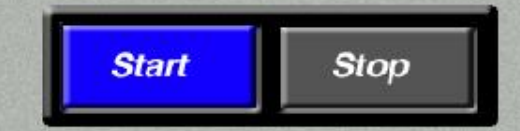

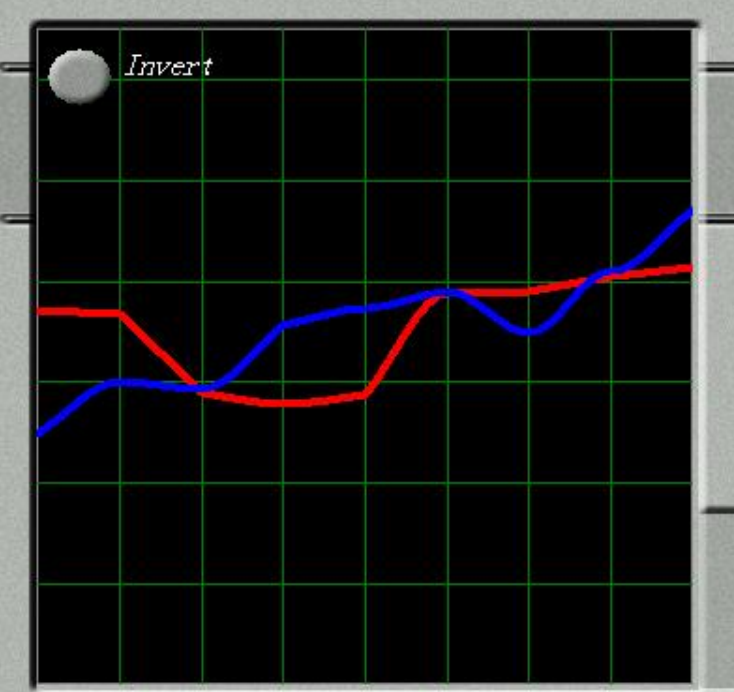

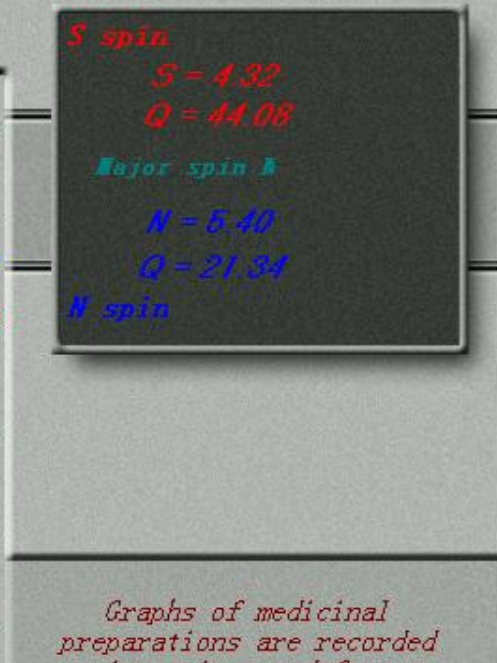

in an inverted form

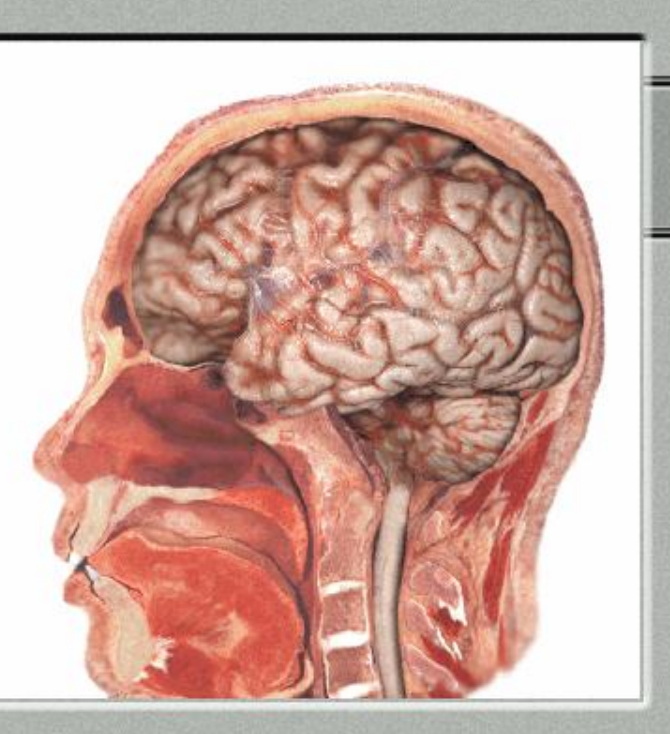

## Making a report and print

- a.Choose organ parts, click on "print" in the main screen, appear to print pictures
- b.Choose the picture you want to print in the window(up to 4)
- Note:Each of the A4 printing paper, can be placed 4 picture
- c.Click on the "analysis", enter the analysis interface
- d.Click on the "TEST", then click "C# and D# database.
- e.click "Adjust all," we want the report to present the diagnosis project
- f.Click "to print" button, the diagnosis content enter into the report
- g.lf you would like to put a E value (thermodynamic analysis) in the report, you must first click "thermodynamic analysis", then click "to print" button.

h.Press the "left" button, click again "left" button, return to print main screen

- i.click on the "Epicrisis" button to examine it. After finish the detection, press to leave, not press "delete" or "clear" !
- j.Click "print", after printing case, choice "PDF file (\* PDF)", choose the location to store, conform it is ok.
- k.The report print: click the PDF file to store , then print out the report.

#### 🌇 ~DH85@[6HWH9CKOPM(J4%MA.jpg - 2345图片查看器 - 6/19 80%)

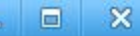

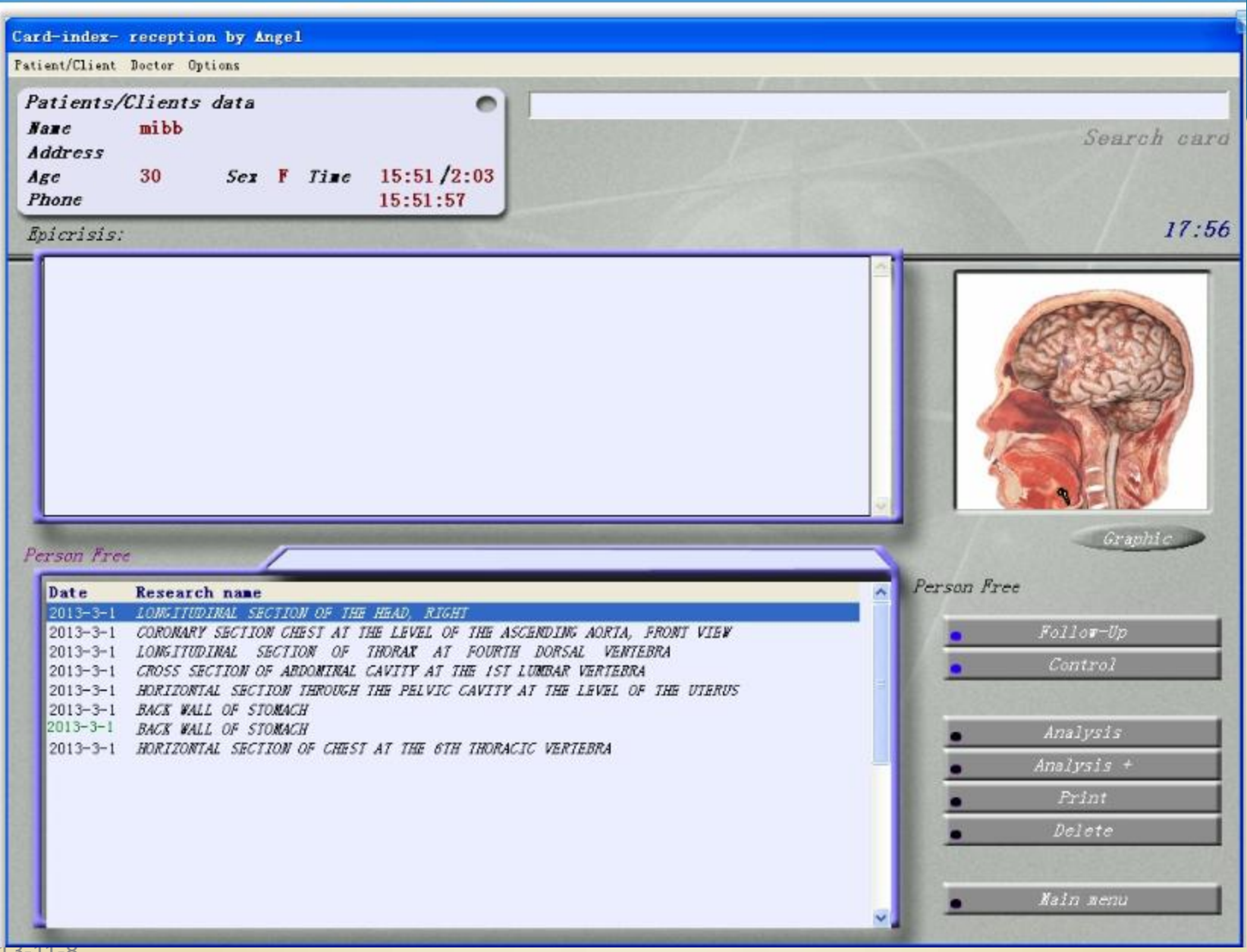

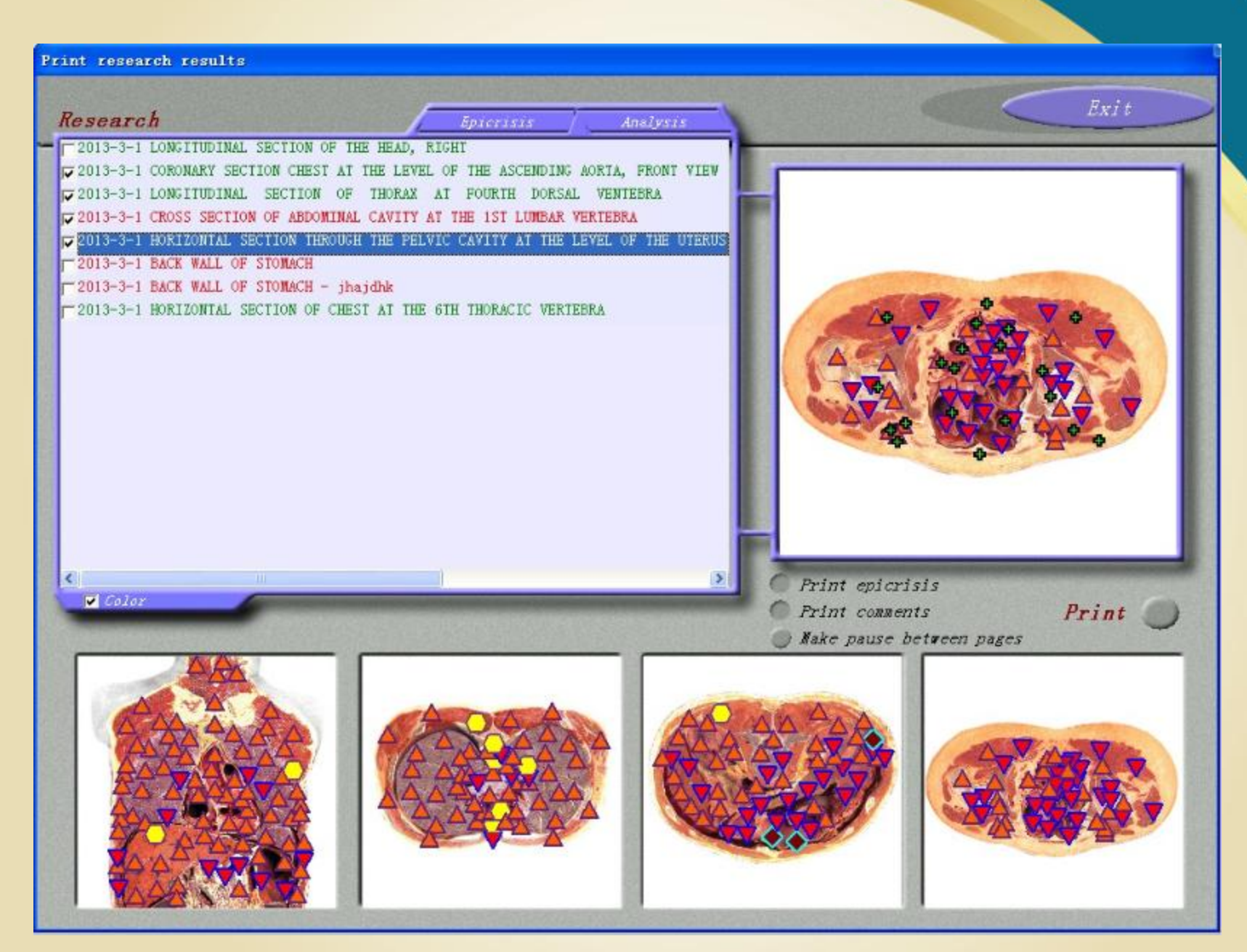

2013-11-8

🥶 pdfFactory Pro : Report - 2013-3-2 15:29:46 (1 页, 87 KB)

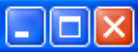

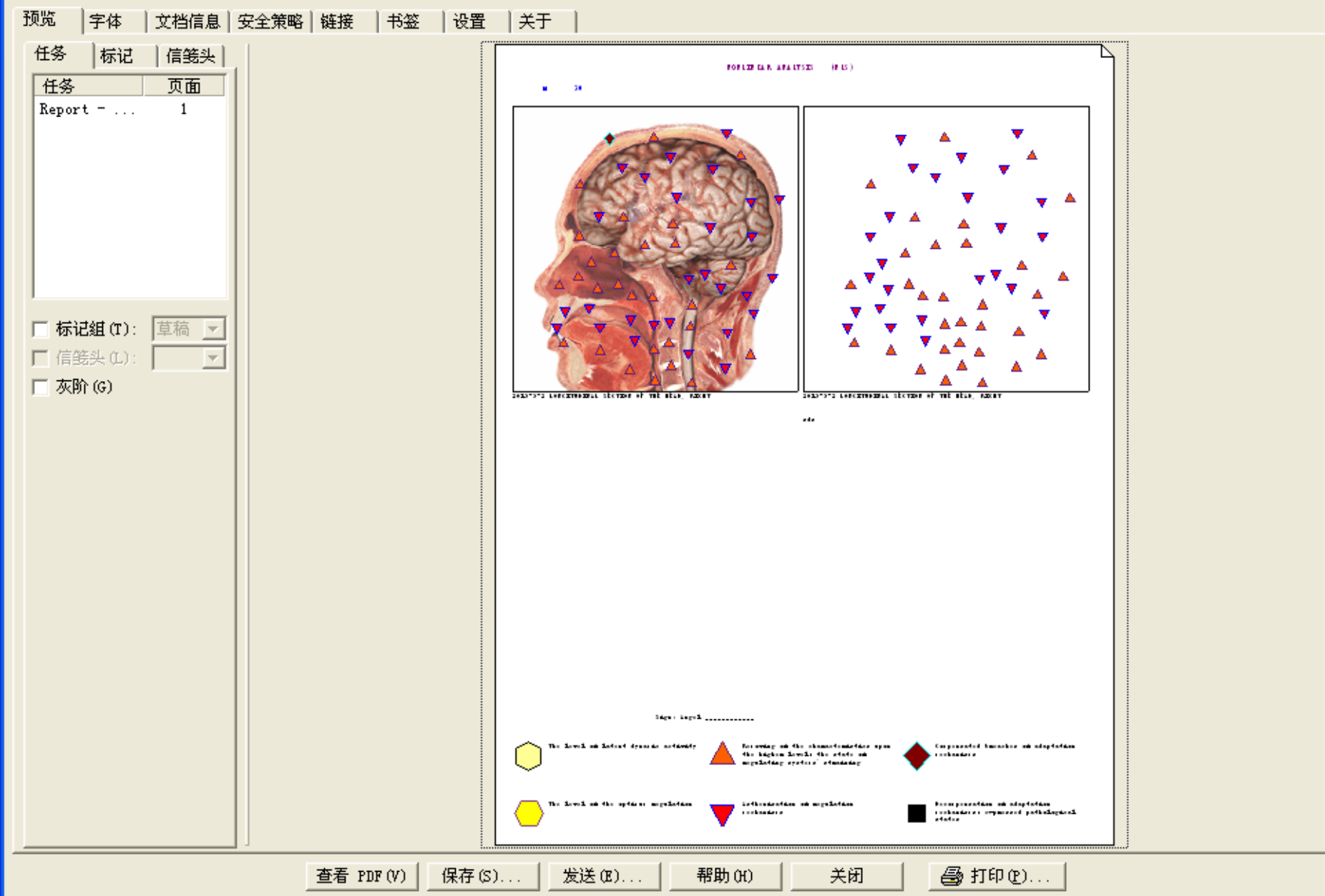

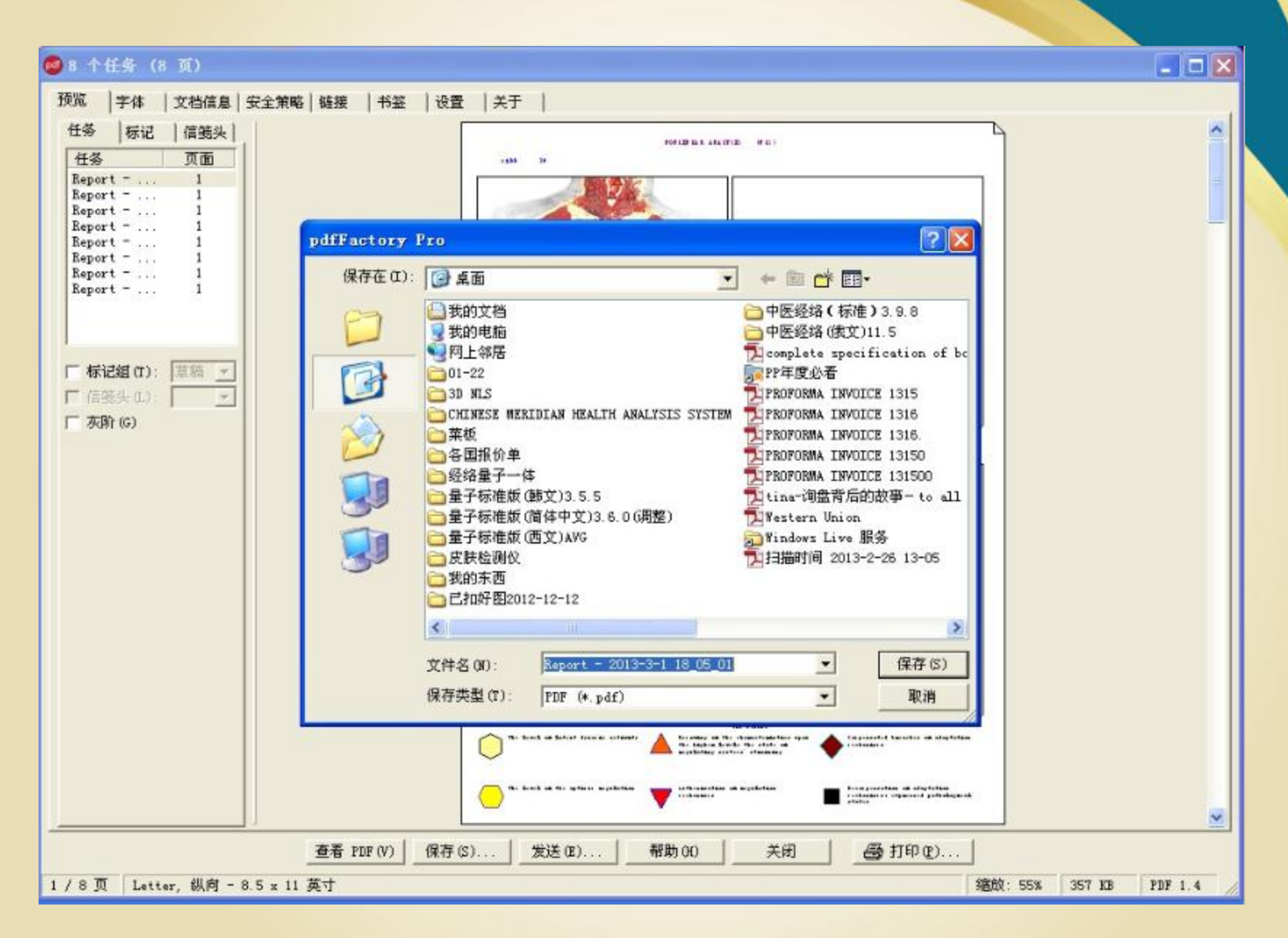

2013-11-8

## File data backup

 To ensure that your customers inspection data, not lose because of accident, please backup customer data regularly every day, suggest you fixed backup in two position, the computer D plate and your external hard drive, in order to ensure the safety of the data.

1.File Output

2.File input

## 1.File Output

- a.Establish data clip: according to the testing site, testing physicians, detection category... Such as classified folder.
  b.In the main menu "option" inspection data backup
  c.after choosing then exit from the file output window
  d.Click the file you want to output, according to of the key, replicate the data to right area.
- e.click"copy" key, then the data will be remitted to the specified folder, so that is completed.
- f.Open the specified folder, check the file whether it is complete copy.
- The work is very easy, strongly suggest the operator, daily backup action, data is stored in a computer are not safe, must have two place above for the data backup!

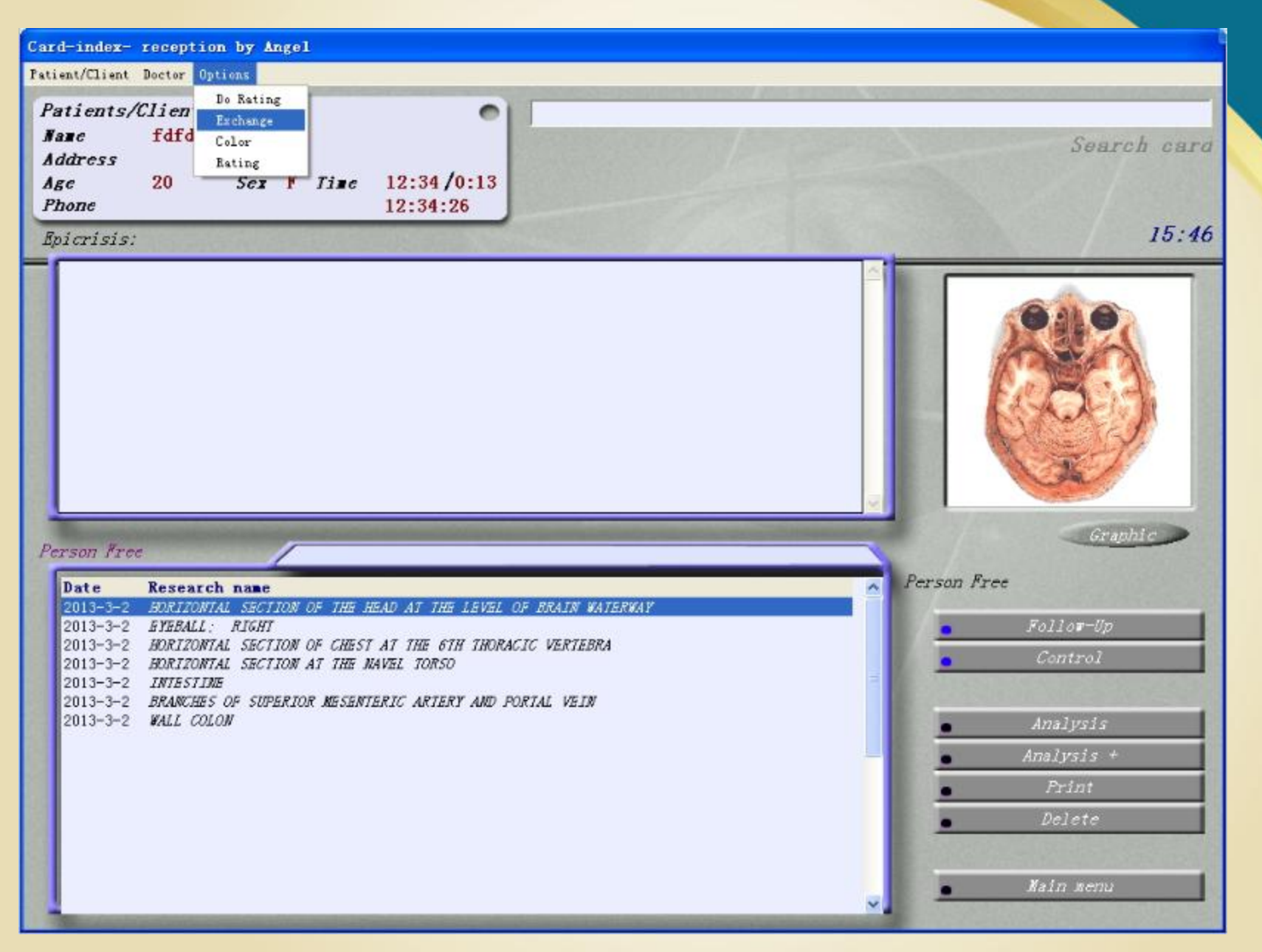

| ch exchange                                                                                  |                    |                  |                        |
|----------------------------------------------------------------------------------------------|--------------------|------------------|------------------------|
| Jopy researches<br>From programm    Export s:                                                | ize: 24 KB         |                  |                        |
| T                                                                                            |                    | L Copy           | Clear                  |
| лаве<br>£л£л                                                                                 |                    | e                | IEe                    |
|                                                                                              | 20                 |                  |                        |
|                                                                                              | 20                 |                  |                        |
| 2m                                                                                           | 30                 |                  |                        |
| nmkfn                                                                                        | 18                 |                  |                        |
| זאומרדו                                                                                      | 21                 |                  |                        |
|                                                                                              |                    |                  |                        |
|                                                                                              |                    |                  |                        |
|                                                                                              | ×                  |                  |                        |
|                                                                                              |                    |                  |                        |
|                                                                                              | 6                  |                  |                        |
|                                                                                              | (E) Copy           |                  |                        |
| Uncheck Preview                                                                              |                    |                  | Preview // most market |
| ✓ 2013-3-2 HORIZONTAL SECTION OF THE HEAD A                                                  | T THE LEVEL OF BRA | te Research name |                        |
| ▼ 2013-3-2 EYEBALL; RIGHT                                                                    |                    |                  |                        |
| ✓ 2013-3-2 HORIZONIAL SECTION OF CHEST AT IN<br>✓ 2013-3-2 HORIZONIAL SECTION AT THE NAVEL ' | TORSO              |                  |                        |
| 2013-3-2 INTESTINE                                                                           |                    |                  |                        |
| ✓ 2013-3-2 BRANCHES OF SUPERIOR MESENTERIC J<br>✓ 2013-3-2 WALL COLON                        | ARTERY AND PORTAL  |                  |                        |
| V 2013 3 2 WALL COLON                                                                        |                    |                  |                        |
|                                                                                              |                    |                  |                        |
|                                                                                              |                    |                  |                        |
|                                                                                              |                    |                  |                        |
|                                                                                              |                    |                  |                        |
|                                                                                              |                    |                  |                        |
|                                                                                              |                    |                  |                        |
|                                                                                              |                    |                  |                        |
|                                                                                              |                    |                  |                        |
|                                                                                              |                    |                  |                        |
|                                                                                              |                    |                  |                        |
|                                                                                              |                    |                  |                        |
|                                                                                              |                    |                  |                        |
|                                                                                              |                    |                  |                        |
|                                                                                              |                    |                  |                        |
|                                                                                              |                    |                  |                        |
|                                                                                              | <                  |                  |                        |

×

| areara'  | h     | hanga |
|----------|-------|-------|
| чезеанс. | ш едс | пашде |

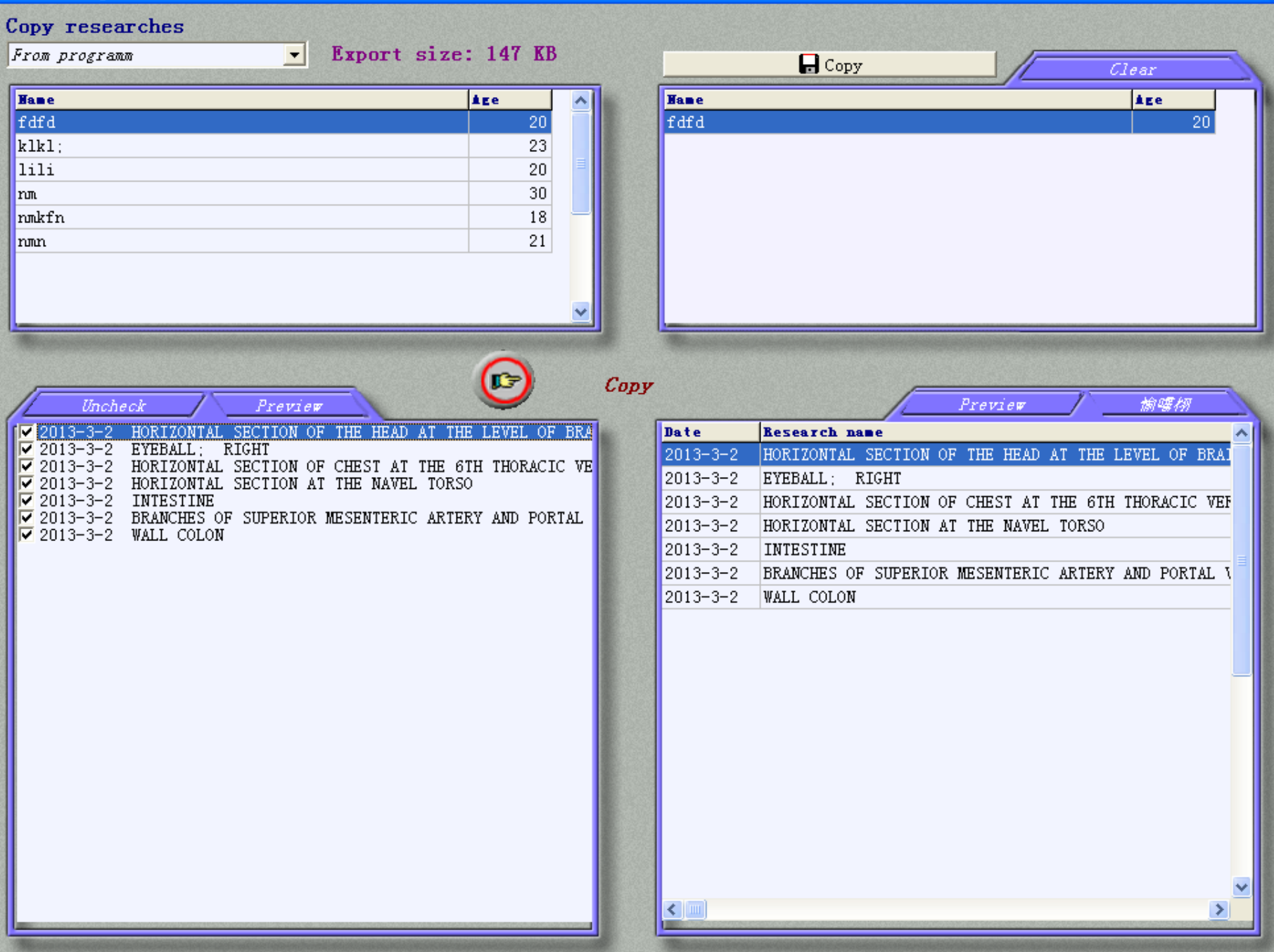

X

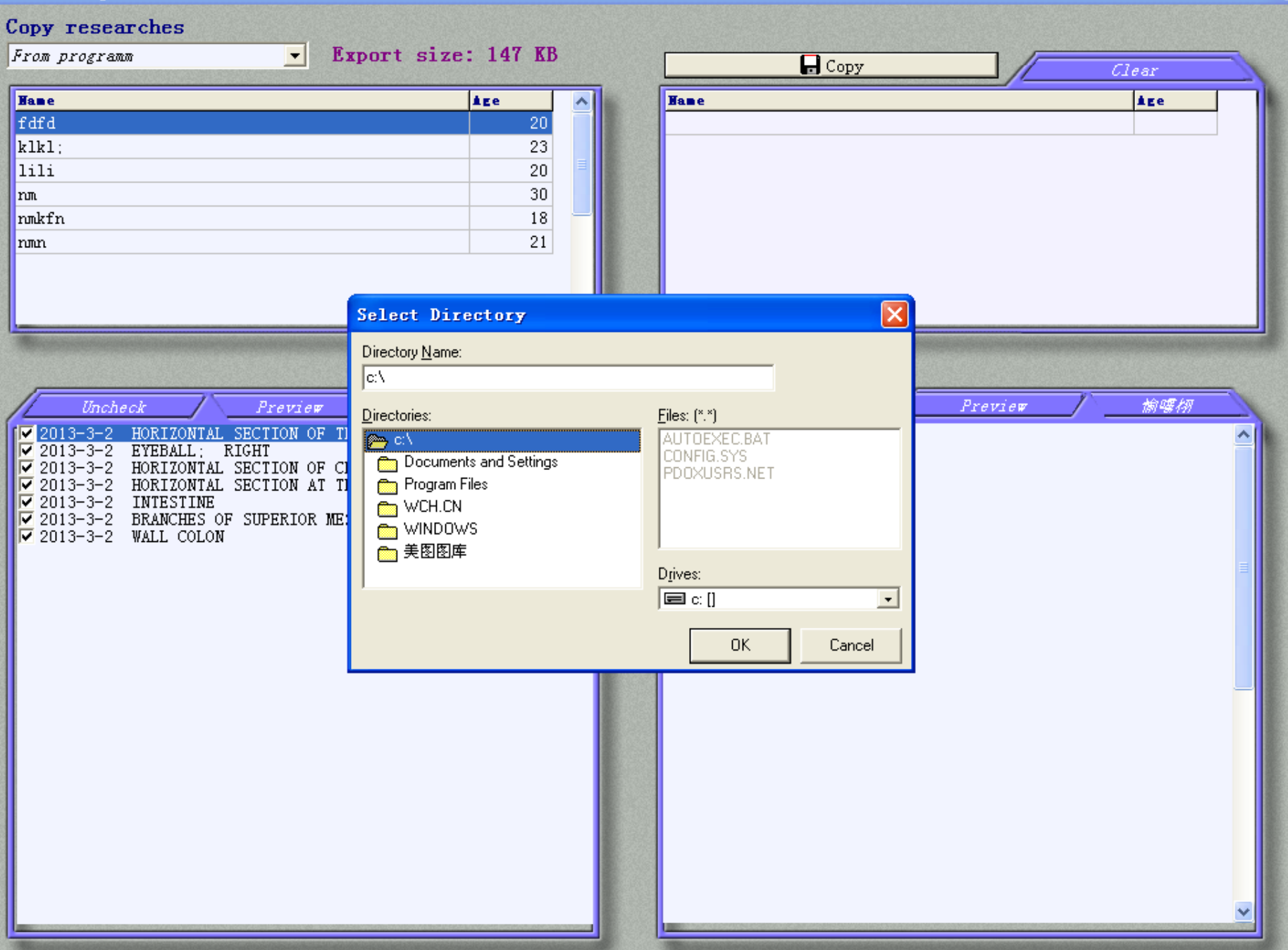

# 2.File input

a.Choose the "To program" in the menu

b.Choose "Pre-file reply data folder"

- c.Press OK, the computer will be pre-import files collected in the right
- d.Press 🙆 key, import the data, check whether it appear on the left, so it s completed.
- Note: except the single data , the whole database also can be replicated and kept.

### C:\Program Files\IPP\3DCELL\base

The position of the base folder, covers all the database, it is suggested that a copy every week, it is best to copy in the external hard drive, in order to prevent computer hard disk data damage, unable to restore data!

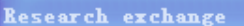

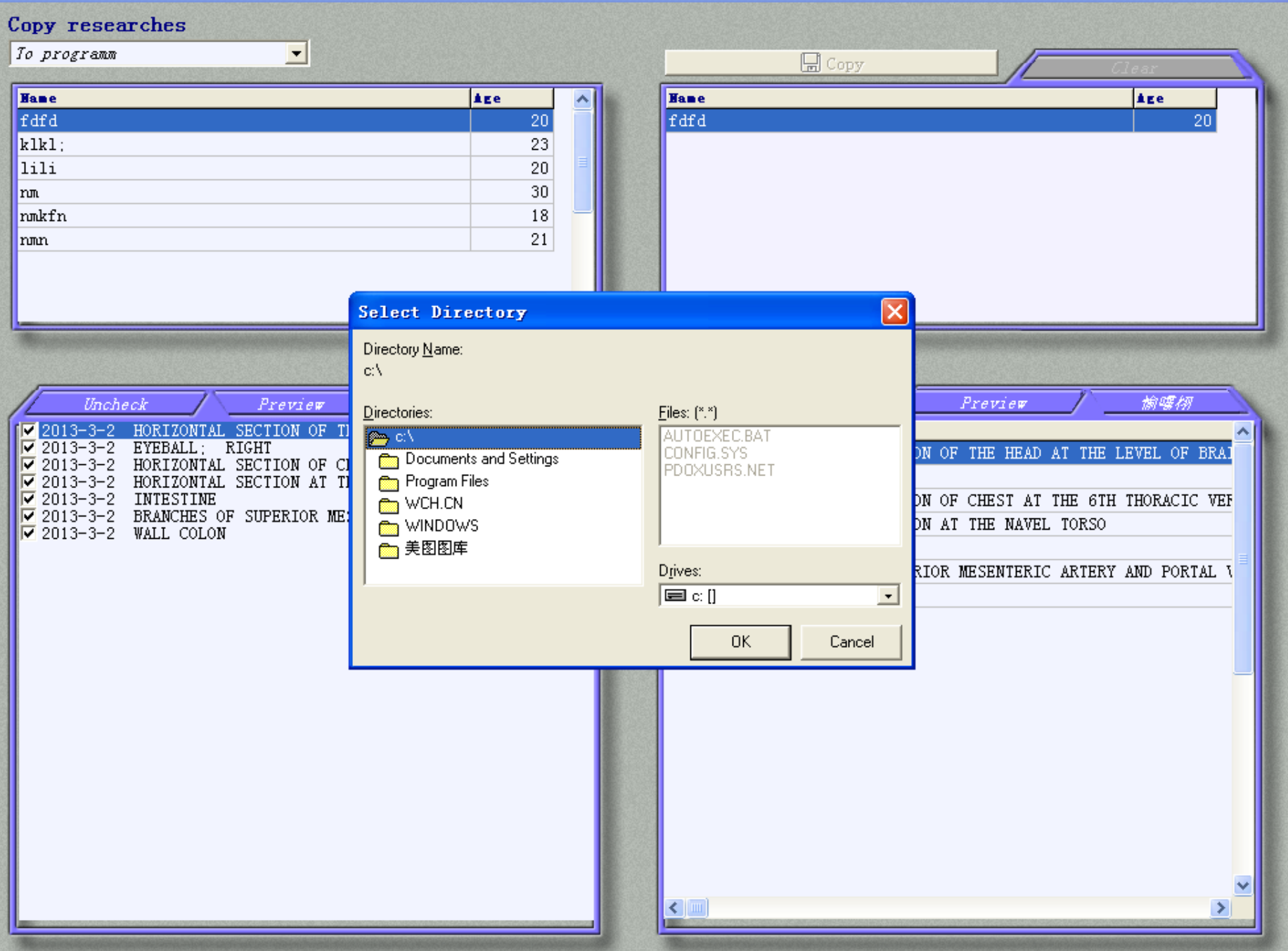
| esearch exchange |                                                                                                    |                                                                                                    |                                                        |               |                                                                   |                                                                                                    |
|------------------|----------------------------------------------------------------------------------------------------|----------------------------------------------------------------------------------------------------|--------------------------------------------------------|---------------|-------------------------------------------------------------------|----------------------------------------------------------------------------------------------------|
| [                | Copy researches<br>From programm                                                                                                    | ▼ Export size                                                                                                    | : 147 KB                                               |               |                                                                   | Copy Clear                                                                                                    |
|                  | Hame<br>fdfd<br>klkl:<br>lili<br>nm<br>nmkfn<br>nmn                                                                                                    |                                                                                                    | ▲Ee<br>20<br>23<br>20<br>30<br>18<br>21                | r<br>f        | a∎e<br>ifd                                                        | 20<br>20                                                                                                    |
|                  | Uncheck       2013-3-2     HORIZONTAL       2013-3-2     EYEBALL:       2013-3-2     HORIZONTAL       2013-3-2     HORIZONTAL       2013-3-2     HORIZONTAL       2013-3-2     INTESTINE       2013-3-2     BRANCHES (       2013-3-2     WALL COLOI | Preview<br>L SECTION OF THE HEAD AT TH<br>RIGHT<br>L SECTION OF CHEST AT THE 6<br>L SECTION AT THE NAVEL TORS<br>OF SUPERIOR MESENTERIC ARTE<br>N | E LEVEL OF BRA<br>TH THORACIC VE<br>O<br>RY AND PORTAL | 0 <b>0000</b> | <b>ite</b><br>013-3-2<br>013-3-2<br>013-3-2<br>013-3-2<br>013-3-2 | Preview Multiple   Besearch mame Image   HORIZONTAL SECTION OF THE HEAD AT THE LEVEL OF BRAI   EYEBALL: RIGHT   HORIZONTAL SECTION OF CHEST AT THE 6TH THORACIC VEF   HORIZONTAL SECTION AT THE NAVEL TORSO   INTESTINE |
|                  |                                                                                                    |                                                                                                    |                                                        | 2(            | 013-3-2<br>013-3-2                                                | BRANCHES OF SUPERIOR MESENTERIC ARTERY AND PORTAL V                                                                                                    |
|                  |                                                                                                    |                                                                                                    |                                                        | <             | ))                                                                | ✓                                                                                                    |

×